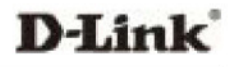

## KYOCERA TXRTR10004 KR1 MOBILE ROUTER KWC, WiFi, CHANNELS 1 ~11

# D-Link DI-725EV Wireless G EVDO Router User Guide

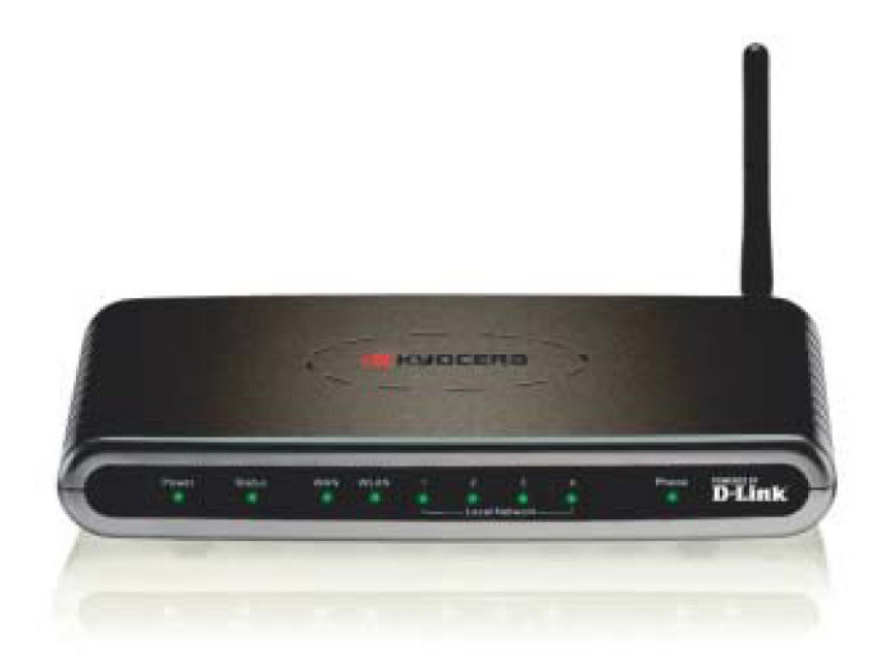

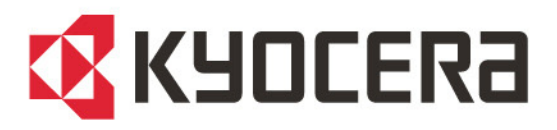

Kyocera Wireless Corp. 10300 Campus Point Drive San Diego, CA 92121 U.S.A.

82-N8362-2EN, Rev.002

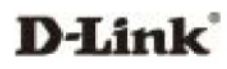

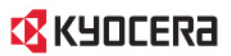

#### Kyocera Wireless Corn Proprietary

The Kyocera Wireless Corp. ("KWC") products described in this manual may include copyrighted KWC and third party software stored in semiconductor memories or other media. Laws in the United States and other countries preserve for KWC and third party software providers certain exclusive rights for copyrighted software, such as the exclusive rights to distribute or reproduce the copyrighted software. Accordingly, any copyrighted software contained in the KWC products may not be modified, reverse engineered, distributed or reproduced in any manner not permitted by law. Furthermore, the purchase of the KWC products shall not be deemed to grant either directly or by implication, estoppel, or otherwise, any license under the copyrights, patents or patent applications of KWC or any third party software provider, except for the normal, non-exclusive royalty-free license to use that arises by operation of law in the sale of a product.

Kyocera is a registered trademark of Kyocera Corporation. D-link is a trademark of D-link Systems, Inc. Macintosh is a trademark Apple Computer Inc. Netscape and Netscape Navigator are trademarks of Netscape Communications. All other trademarks are the property of their respective owners.

Copyright © 2005 Kyocera Wireless Corp. All rights reserved.

All data and information contained in or disclosed by this document are confidential and proprietary information of Kyocera Wireless Corp, and all rights therein are expressly reserved. By accepting this material, the recipient agrees that this material and the information contained therein are held in confidence and in trust and will not be used, copied, or reproduced in whole or in part, nor its contents revealed in any manner to others without the express written permission of Kyocera Wireless Corp.

Kyocera Wireless Corp. 10300 Campus Point Drive, San Diego, CA 92121

82-N8362-2EN, Rev. 002

#### Federal Communication Commission Interference Statement

This equipment has been tested and found to comply with the limits for a Class B digital device, pursuant to Part 15 of the FCC Rules. These limits are designed to provide reasonable protection against harmful interference in a residential installation. This equipment generates, uses and can radiate radio frequency energy and, if not installed and used in accordance with the instructions, may cause harmful interference to radio communications. However, there is no guarantee that interference will not occur in a particular installation. If this equipment does cause harmful interference to radio or television reception, which can be determined by turning the equipment off and on, the user is encouraged to try to correct the interference by one of the following measures

- Reorient or relocate the receiving antenna

- Increase the separation between the equipment and receiver
- Connect the equipment into an outlet on a circuit different from that

to which the receiver is connected. - Consult the dealer or an experienced radio/TV technician for help

This device complies with Part 15 of the FCC Rules. Operation is subject to the following two conditions: (1) This device may not cause harmful interference, and (2) this device must accept any interference received, including interference that may cause undesired operation.

FCC Caution: Any changes or modifications not expressly approved by the party responsible for compliance could void the user's authority to operate this equipment.

#### IMPORTANT NOTE: FCC Radiation Exposure Statement:

This equipment complies with FCC radiation exposure limits set forth for an uncontrolled environment. This equipment should be installed and operated with minimum distance 20cm between the radiator & your body. To maintain compliance with FCC RF exposure compliance requirements, please avoid direct contact to the transmitting antenna during transmitting. This transmitter must not be co-located or operating in conjunction with any other antenna or transmitter. We declare that the product is limited in CH1~CH11 by specified firmware controlled in the USA.

#### Canada-Industry Canada(IC)

This device has been designed to operate with an antenna having a maximum gain of 2.39 dBi. Antenna having a higher gain is strictly prohibited per regulations of Industry Canada. The required antenna impedance is 50 ohms.

Operation is subject to the following two conditions : (1) this device may not cause interference, and (2) this device must accept any interference, including interference that may cause undesired operation of the device

This digital apparatus does not exceed the Class B limits for radio noise emissions from digital apparatus as set out in the interference-causing equipment standard entitled "Digital Apparatus," ICES-003 of the Department of Communications

Cet appareil numérique respecte les limites de bruits radioélec-triques applicables aux appareils numériques de Classe B prescrites dans la norme sur le matériel brouilleur: "Appareils Numériques," NMB-003 édictée par le ministère des Communications

### KYOCERa

## **Table of Contents**

|                                                                                                    | 1                                                                                                    |
|----------------------------------------------------------------------------------------------------|----------------------------------------------------------------------------------------------------|
| Connections–Kyocera KR1 Mobile Router (Back View)                                                                                                    |                                                                                                    |
| LEDs–Kyocera KR1 Mobile Router (Front View)                                                                                                    | 2                                                                                                    |
| Features                                                                                                    | 2                                                                                                    |
| 2 Package Contents                                                                                                    | 4                                                                                                    |
| System Paguirements for Configuration                                                                                                    | Λ                                                                                                    |
| WiEi System Requirements                                                                                                    | 4 4                                                                                                    |
| Verify Package Contents                                                                                                    |                                                                                                    |
| 2 Mirelees Besies                                                                                                    |                                                                                                    |
| 5 WIREless Basics                                                                                                    |                                                                                                    |
| Standards-Based Technology                                                                                                    | 5                                                                                                    |
| Installation Considerations                                                                                                    | 6                                                                                                    |
| 4 Installation Instructions                                                                                                    | 7                                                                                                    |
| Connect the Kypeora KP1 Wireless Pouter to Your Network                                                                                                    | 7                                                                                                    |
| 32-bit PCMCIA (EVDQ) Card or 1xEV-DQ Mobile Phone Connection                                                                                                    |                                                                                                    |
| Establish WiFi Connection                                                                                                    |                                                                                                    |
| 5 Using the Configuration Menu                                                                                                    | 8                                                                                                    |
| Basic > Wizard                                                                                                    | 9                                                                                                    |
|                                                                                                    |                                                                                                    |
| Basic > Wireless (Security–No Encryption)                                                                                                    |                                                                                                    |
| Basic > Wireless (Security–No Encryption)<br>Basic > Wireless (Security–WEP)                                                                                                    |                                                                                                    |
| Basic > Wireless (Security–No Encryption)<br>Basic > Wireless (Security–WEP)<br>Basic > Wireless (Security–WPA-PSK)                                                                                                    |                                                                                                    |
| Basic > Wireless (Security–No Encryption)<br>Basic > Wireless (Security–WEP)<br>Basic > Wireless (Security–WPA-PSK)<br>Basic > WAN (EVDO) > WAN Type                                                                                                    |                                                                                                    |
| Basic > Wireless (Security–No Encryption)<br>Basic > Wireless (Security–WEP)<br>Basic > Wireless (Security–WPA-PSK)<br>Basic > WAN (EVDO) > WAN Type<br>Basic > LAN                                                                                                    |                                                                                                    |
| Basic > Wireless (Security–No Encryption)<br>Basic > Wireless (Security–WEP)<br>Basic > Wireless (Security–WPA-PSK)<br>Basic > WAN (EVDO) > WAN Type<br>Basic > LAN<br>Basic > DHCP                                                                                                    | 10<br>11<br>12<br>13<br>14<br>15                                                                         |
| Basic > Wireless (Security–No Encryption)<br>Basic > Wireless (Security–WEP)<br>Basic > Wireless (Security–WPA-PSK)<br>Basic > WAN (EVDO) > WAN Type<br>Basic > LAN<br>Basic > DHCP<br>Advanced > Virtual Server                                                                                                    | 10<br>11<br>12<br>13<br>14<br>15<br>16                                                                   |
| Basic > Wireless (Security–No Encryption)<br>Basic > Wireless (Security–WEP)<br>Basic > Wireless (Security–WPA-PSK)<br>Basic > WAN (EVDO) > WAN Type<br>Basic > LAN<br>Basic > DHCP<br>Advanced > Virtual Server<br>Advanced > Applications                                                                                                    | 10<br>11<br>12<br>13<br>14<br>15<br>16<br>18                                                             |
| Basic > Wireless (Security–No Encryption)<br>Basic > Wireless (Security–WEP)<br>Basic > Wireless (Security–WPA-PSK)<br>Basic > WAN (EVDO) > WAN Type<br>Basic > LAN<br>Basic > DHCP<br>Advanced > Virtual Server<br>Advanced > Applications<br>Advanced > Filters > IP Filters                                                                                                    | 10<br>11<br>12<br>13<br>14<br>15<br>16<br>18<br>19<br>20                                                 |
| Basic > Wireless (Security–No Encryption)         Basic > Wireless (Security–WEP)         Basic > Wireless (Security–WPA-PSK)         Basic > WAN (EVDO) > WAN Type         Basic > LAN         Basic > DHCP         Advanced > Virtual Server         Advanced > Applications         Advanced > Filters > IP Filters         Advanced > Filters > MAC Filters                                                                                        | 10<br>11<br>12<br>13<br>14<br>15<br>16<br>18<br>19<br>20<br>21                                           |
| Basic > Wireless (Security–No Encryption)         Basic > Wireless (Security–WEP)         Basic > Wireless (Security–WPA-PSK)         Basic > WAN (EVDO) > WAN Type         Basic > LAN         Basic > DHCP         Advanced > Virtual Server         Advanced > Filters > IP Filters         Advanced > Filters > MAC Filters         Advanced > Firewall         Advanced > DMZ                                                                     | 10<br>11<br>12<br>13<br>14<br>15<br>16<br>18<br>19<br>20<br>21<br>22                                     |
| Basic > Wireless (Security–WEP)         Basic > Wireless (Security–WPA-PSK)         Basic > WAN (EVDO) > WAN Type         Basic > LAN         Basic > DHCP         Advanced > Virtual Server         Advanced > Applications         Advanced > Filters > IP Filters         Advanced > Filters > MAC Filters         Advanced > Firewall         Advanced > DMZ         Advanced > Performance                                                        | 10<br>11<br>12<br>13<br>14<br>15<br>16<br>18<br>19<br>20<br>21<br>22<br>23                               |
| Basic > Wireless (Security–WEP)         Basic > Wireless (Security–WPA-PSK)         Basic > WAN (EVDO) > WAN Type         Basic > LAN         Basic > DHCP         Advanced > Virtual Server         Advanced > Applications         Advanced > Filters > IP Filters         Advanced > Filters > MAC Filters         Advanced > DMZ         Advanced > Performance         Advanced > WAN (EVDO)                                                      | 10<br>11<br>12<br>13<br>14<br>15<br>16<br>18<br>19<br>20<br>20<br>21<br>22<br>23<br>23<br>25             |
| Basic > Wireless (Security–WEP)         Basic > Wireless (Security–WPA-PSK)         Basic > WAN (EVDO) > WAN Type         Basic > LAN         Basic > DHCP         Advanced > Virtual Server         Advanced > Applications         Advanced > Filters > IP Filters         Advanced > Filters > MAC Filters         Advanced > Filters > MAC Filters         Advanced > Performance         Advanced > WAN (EVDO)         Tools > Admin              | 10<br>11<br>12<br>13<br>14<br>15<br>16<br>18<br>19<br>20<br>21<br>22<br>23<br>23<br>25<br>26             |
| Basic > Wireless (Security–No Encryption)         Basic > Wireless (Security–WEP)         Basic > Wireless (Security–WPA-PSK)         Basic > WAN (EVDO) > WAN Type         Basic > LAN         Basic > DHCP         Advanced > Virtual Server         Advanced > Filters > IP Filters         Advanced > Filters > MAC Filters         Advanced > DMZ         Advanced > DMZ         Advanced > WAN (EVDO)         Tools > Admin         Tools > Time | 10<br>11<br>12<br>13<br>14<br>15<br>16<br>18<br>19<br>20<br>20<br>21<br>22<br>23<br>23<br>25<br>26<br>27 |

## **D**-Link

### KYOCERa

| Tools > System                                                               |    |
|------------------------------------------------------------------------------|----|
| Tools > Firmware                                                             |    |
| Tools > DDNS                                                                 |    |
| Tools > Misc                                                                 |    |
| Tools > Cable Test                                                           |    |
| Status > Device Info                                                         |    |
| Status > Log                                                                 |    |
| Status > Log > Log Settings #2                                               |    |
| Status > Log > Log Settings #3                                               |    |
| Status > Stats                                                               |    |
| Help > Help Menu                                                             |    |
| 6 Troubleshooting                                                            |    |
|                                                                              |    |
| to configure the router. Why?                                                | 39 |
| My wireless client cannot access the Internet. What should I do?             | 41 |
| What variables may cause my wireless products to lose reception?             | 41 |
| Why does my wireless connection keep dropping?                               |    |
| I am unable to achieve a wireless connection. Why?                           |    |
| I forgot my encryption key. What should I do?                                |    |
| How do I reset my Kyocera KR1 Mobile Router to its factory default settings? |    |
| What is VPN?                                                                 | 43 |
| What can I do if my Ethernet cable does not work properly?                   |    |
| 7 Technical Support                                                          | 45 |
| Technical Support                                                            |    |
| Kyocera Accessories                                                          |    |
| 8 Technical Specifications                                                   | 46 |
| Concument Limited Warrenty (USA only)                                        | 40 |
| 3 CONSUMER LIMITED WAITAILY (USA OMY)                                        | 40 |

### 1 Introduction

The Kyocera KR1 Mobile Router is a high-performance tool that supports wireless networking at home, work, or in a public place. The Kyocera KR1 Mobile Router supports uses a 32-bit PCMCIA (EVDO) wireless card, or a 1xEV-DO mobile phone, and supports wireless data transfers up to 54 Mbps, and wired data transfers up to 100 Mbps. The Kyocera KR1 Mobile Router is compatible with industry security features.

#### Connections-Kyocera KR1 Mobile Router (Back View)

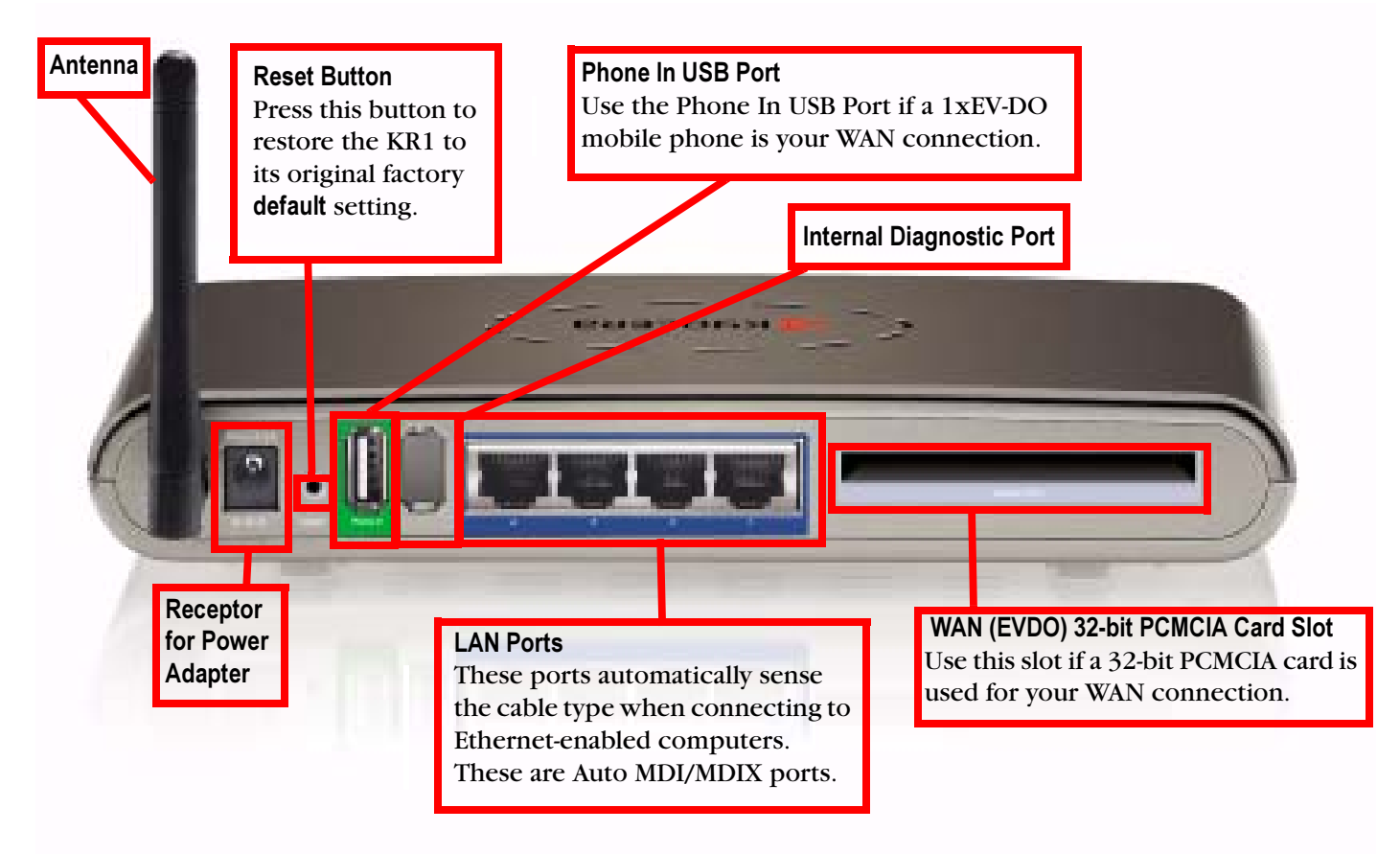

**Note:** The Kyocera KR1 Mobile Router contains two ports: a "Phone-In" USB Port, and a second internal diagnostic port. Please use *only* the "Phone In" USB port for your 1xEV-DO WAN connections. *The second port is not for customer use. Please do not attempt to use this port.* 

### LEDs-Kyocera KR1 Mobile Router (Front View)

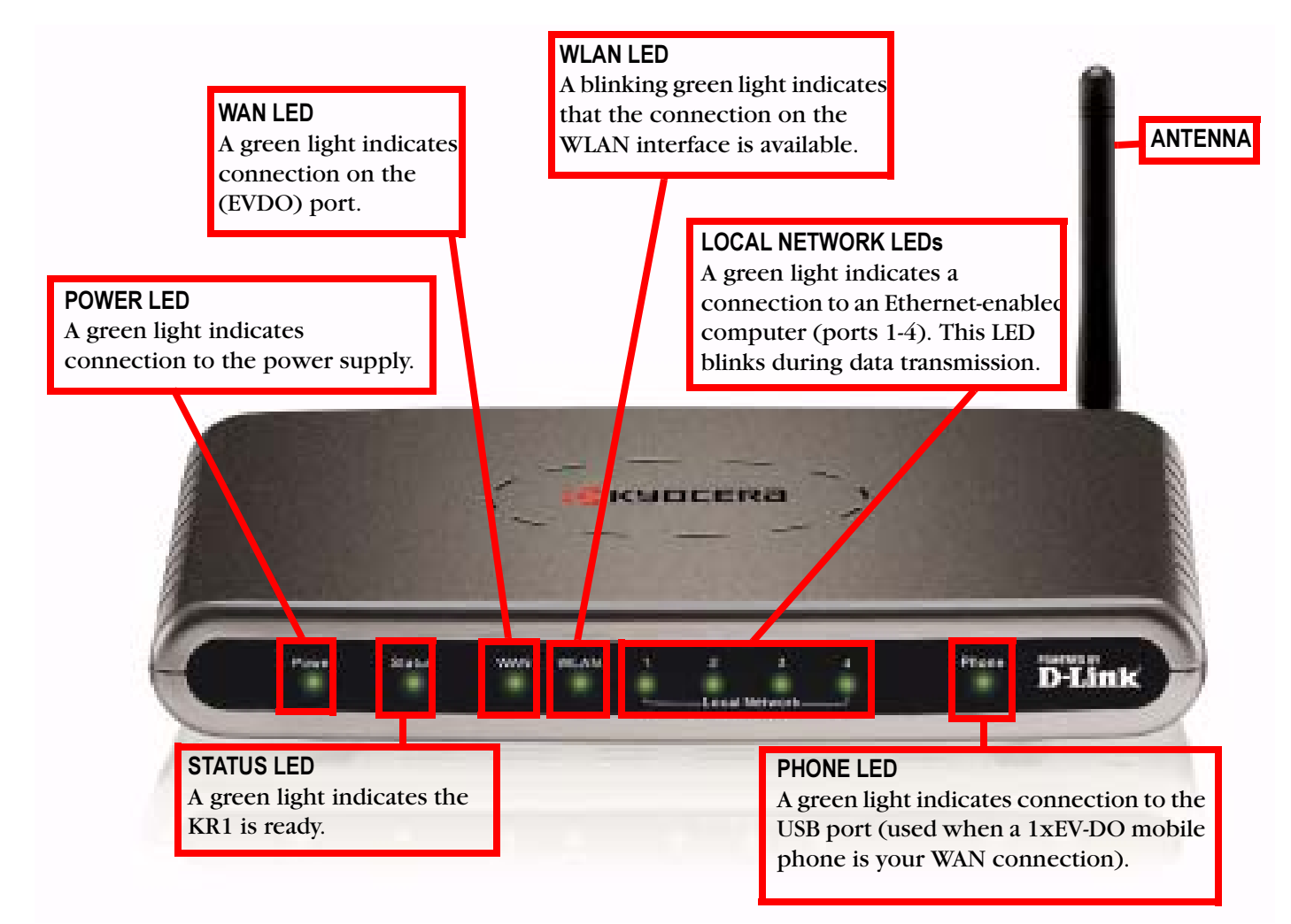

#### **Features**

- When used with either 802.11b, or 802.11g, security features include **WPA-PSK**: **Pre Shared Key Mode**. This mode utilizes a single **Passphrase** of eight to 63 ASCII characters to authenticate users.
- Fully compatible with the 802.11g standard to provide a wireless data transfer rate of up to 54Mbps.
- Backwards compatible with the 802.11b standard to provide a wireless data rate of up to 11Mbps.
- Utilizes OFDM technology (Orthogonal Frequency Division Multiplexing).
- User-friendly configuration and diagnostic utilities.
- Operates in the 2.4GHz frequency range.
- Advanced Firewall features.
- Supports NAT with VPN pass-through, providing added security.
  - MAC Filtering
  - IP Filtering
  - Port Scheduling

### **К**ЧОСЕRа

- DHCP server enables all networked computers to automatically receive IP addresses.
- Web-based interface for Managing and Configuring.
- Access Control to manage users on the network.
- Supports special applications that require multiple connections.
- Equipped with 4 10/100 Ethernet ports, 1 USB phone port, and 1 WAN (EVDO) 32-bit PCMCIA Card Slot.
- Connects multiple computers to a Broadband (EVDO) modem to share the Internet connection.

**Note:** The Kyocera KR1 Mobile Router is designed to work with EVDO-capable handsets that can be used as a modem (support tethered data). Please refer to your service provider for detailed feature information. Support is also available at <u>http://www.kyocera-wireless.com/support</u>.

### 2 Package Contents

### System Requirements for Configuration

- A compatible 32-bit PCMCIA (EVDO) card *with service*, or a 1xEV-DO mobile phone *with service*.
- Computers with Windows, Macintosh, or Linux-based operating systems with an installed Ethernet adapter.
- Internet Explorer version 6.0 or Netscape Navigator version 7.0 and above.

#### WiFi System Requirements

• A 802.11b, or 802.11g Adapter

### **Verify Package Contents**

The Kyocera KR1 Mobile Router package should contain the items listed below. If any of the items are missing, please contact your reseller.

- Kyocera KR1 Mobile Router
- Kyocera KR1 Mobile Router User Guide (CD-ROM)
- Kyocera KR1 Mobile Router Quick Installation Guide
- Ethernet patch cable (CAT5 UTP)
- Mounting Kit
- Antenna
- DC 5V, 3.0A Power Adapter
- AC Power Cord

Caution: Using a power supply with a different voltage rating than the one included with the Kyocera KR1 Mobile Router will cause damage and void the warranty for this product.

#### 3 Wireless Basics

The Kyocera KR1 Mobile Router is based on industry standards to provide easy-to-use and compatible high-speed wireless connectivity within your home, or business. The Kyocera KR1 Mobile Router allows you to access the data you want, when and where you want it.

A WLAN (wireless local area network) transmits and receives data with radio signals instead of wires. WLANs are used increasingly in both home and office environments, and public areas such as airports, coffee shops, and universities. Innovative ways to utilize WLAN technology are helping people to work and communicate more efficiently. Increased mobility, and the absence of cabling and other fixed infrastructure, have proven beneficial for many users.

Wireless users can use the same applications as those on a wired network. Wireless adapter cards for laptop and desktop systems support the same protocols as Ethernet adapter cards.

People use wireless LAN technology for many different purposes:

**Mobility -** Productivity increases when people have access to data in any location within the operating range of the WLAN. Management decisions based on real-time information can significantly improve worker efficiency.

Low Implementation Costs - WLANs are easy to set up, manage, change, and relocate. Networks that frequently change can benefit from WLANs ease of implementation. WLANs can operate in locations where installation of wiring may be impractical.

**Installation and Network Expansion -** Installing a WLAN system can be fast and easy, and eliminate the need to pull cable through walls and ceilings. Wireless technology allows the network to go where wires cannot go - even outside the home or office.

**Inexpensive Solution -** Wireless network devices are as competitively priced as conventional Ethernet network devices.

#### Standards-Based Technology

The Kyocera KR1 Mobile Router utilizes the 802.11g standard.

The IEEE 802.11g standard is an extension of the 802.11b standard. It increases the data rate up to 54Mbps within the 2.4GHz band, utilizing OFDM technology.

This means that in most environments, within the specified range of this device, you can transfer large files quickly or even watch a movie in MPEG format over your network without noticeable delays. This technology works by transmitting high-speed digital data over a radio wave utilizing **OFDM** (**O**rthogonal Frequency **D**ivision Multiplexing) technology. OFDM splits the radio signal into multiple smaller sub-signals that transmit simultaneously at different frequencies to the receiver. OFDM reduces the amount of crosstalk (interference) in signal transmissions.

The Kyocera KR1 Mobile Router is backwards compatible with 802.11b devices. This means that if you have an existing 802.11b network, the devices in that network are compatible with 802.11g devices at speeds of up to 11Mbps in the 2.4GHz range.

#### Installation Considerations

The Kyocera KR1 Mobile Router allows you access your network using a wireless connection, from virtually anywhere within its operating range. Keep in mind however, that the number, thickness, and location of walls, ceilings, or other objects that the wireless signals must pass through, may limit this range.

Typical ranges vary depending on the types of materials used, and background RF (radio frequency) noise in your home or business.

To maximize your wireless range, please follow these guidelines:

1. Keep the number of walls and ceilings between the Kyocera KR1 Mobile Router and other network devices to a minimum. Each wall or ceiling can reduce the Kyocera KR1 Mobile Router's range from 3-90 feet (1-30 meters).

Note: The same considerations apply to your broadband EVDO connection.

2. Keep your product aware from electrical devices (such as microwaves, air conditioners, and televisions) that emit large quantities of RFI (Radio Frequency Interference).

### 4 Installation Instructions

#### **Connect the Kyocera KR1 Wireless Router to Your Network**

**Note:** *Ensure that power to your Kyocera KR1 Mobile Router is not connected before performing the installation steps below.* 

#### 32-bit PCMCIA (EVDO) Card or 1xEV-DO Mobile Phone Connection

- **Note:** To preserve the life of your phone's battery, it is recommended that you use your phone's charging cradle when connected to the Kyocera KR1 Mobile Router.
- 1. Attach the antenna.
  - a. Remove the antenna from its plastic wrapper.
  - b. Screw the antenna in a clockwise direction to the back panel of the unit.
  - c. Once secured, position the antenna upward at its connecting joint. This will ensure optimal reception.
- **2.** Connect a compatible 32-bit PCMCIA (EVDO) card *with service*, or 1xEV-DO mobile phone *with service*, to the Kyocera KR1 Mobile Router in one of the following ways:
  - a. Insert your wireless 32-bit PCMCIA (EVDO) card into the WAN (EVDO) 32-bit PCMCIA Card Slot, or
  - b. Connect your wireless 1xEV-DO mobile phone to the "Phone In" jack, with your USB phone cable.
  - **Note:** The Kyocera KR1 Mobile Router is designed to work with EVDO-capable handsets that can be used as a modem (support tethered data). Please refer to your service provider for detailed feature information. Support is also available at <u>http://www.kyocera-wireless.com/support</u>.
- **3.** Insert the Ethernet patch cable into LAN Port 1 on the back panel of the Kyocera KR1 Mobile Router, and an available Ethernet port on the network adapter in the computer you will use to configure the unit.

**Note:** The Kyocera KR1 Mobile Router LAN Ports are "Auto-MDI/MDIX." This provides either patch or crossover Ethernet cable LAN Port access.

- **4.** Connect the power adapter to the receptor on the back panel of your Kyocera KR1 Mobile Router. Then plug the other end of the power adapter into a wall outlet or power strip.
  - a. The Power LED will turn ON to indicate power has been applied.
  - b. Other LEDs will flash ON and OFF as the Kyocera KR1 Mobile Router performs initialization and Internet connection processes. This will take a few minutes.
  - c. When complete, the following LEDs will illuminate green: Power, Status, WAN, WLAN, and LAN Port 1 (or your specific LAN Port connection).
  - **Note:** For 1xEV-DO Phone Users if you have connected a 1xEV-DO mobile phone to your Kyocera KR1 Mobile Router, the Phone LED will also illuminate green.

#### **Establish WiFi Connection**

If you selected either **WEP** or **WPA-PSK** encryption, ensure these settings match your WiFi adapter settings. WiFi and encryption settings must match for access to the Kyocera KR1 Mobile Router Configuration Menu, and the Internet. Please refer to your WiFi adapter documentation for additional information.

### **D**-Link

### 5 Using the Configuration Menu

Once properly configured, the Kyocera KR1 Mobile Router will obtain and assign IP address information automatically. Configuration settings can be established through the Kyocera KR1 Mobile Router Configuration Menu. You can access this interface by performing the steps listed below:

- 1. Open a web-browser to http://www.kyocera-wireless.com, (or your favorite web browser).
- 2. Type in the **IP Address** of the Kyocera KR1 Mobile Router (http://192.168.0.1)
  - **Note:** If you have changed the **default** IP Address assigned to the Kyocera KR1 Mobile Router, ensure you enter the correct IP Address now.
- 3. Type admin in the User Name field.
- 4. Leave the **Password** blank.
- 5. Click OK.

| Connect to 19                                  | 2.168.0.1                                  |
|------------------------------------------------|--------------------------------------------|
| R                                              | G A                                        |
| KR1<br><u>U</u> ser name:<br><u>P</u> assword: | admin      Admin      Remember my password |
|                                                | OK Cancel                                  |

| <u>File</u>      | dit | ⊻iew     | F <u>a</u> vorites | <u>T</u> ools |
|------------------|-----|----------|--------------------|---------------|
| A <u>d</u> dress | 1   | http://: | 192.168.0.1        | í.            |

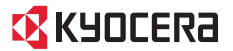

### 🔀 КУОСЕРА

#### **Basic > Wizard**

The Basic>Wizard Type screen will appear. Refer to the Kyocera KR1 Mobile Router Quick Installation Guide for more information regarding the Setup Wizard.

configuration change.

These buttons appear on many of the configuration screens in this section. Please click on the appropriate button at the bottom of each screen after you make a

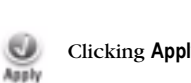

Clicking **Apply** saves changes made to the page.

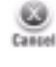

Clicking Cancel clears changes made to the page.

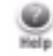

 $Clicking \ \textbf{Help} \ brings \ up \ helpful \ information \ regarding \ the \ page.$ 

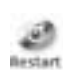

Clicking Restart restarts the router. (Necessary for some changes.)

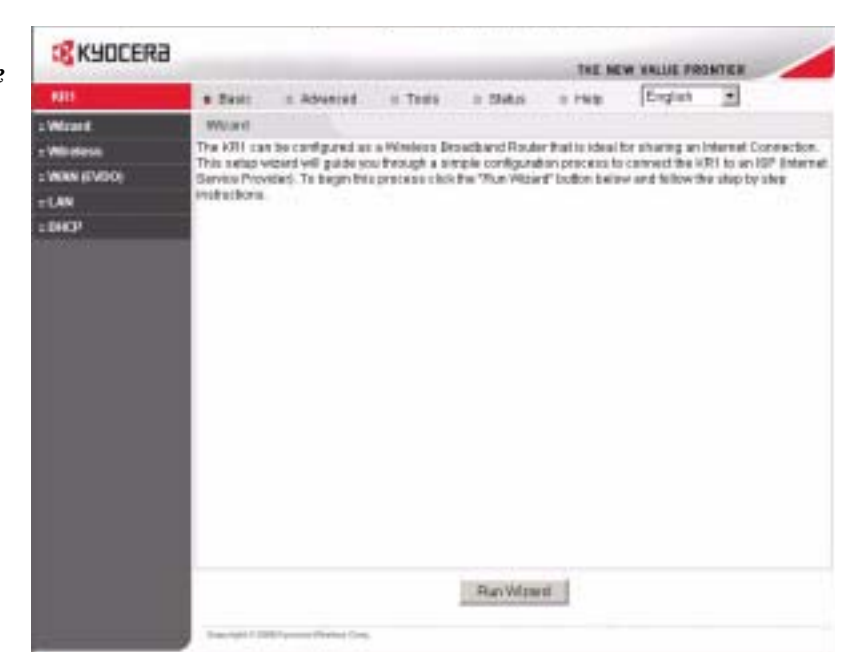

D-Link<sup>®</sup>

#### Basic > Wireless (Security-No Encryption)

**Wireless Mode- Enabled** is the **default**. Selecting this option will allow you to set your Wireless Access Point (WAP) settings. Selecting **Disabled**, will grey-out all **Security** radio buttons (please see "**Security**" below).

**SSID-** Service Set Identifier (SSID) is the name designated for a specific wireless local area network (WLAN). The SSID's factory **default** setting is **KR1**. The SSID can be easily changed to establish a new wireless network. (Note: SSID names may contain up to 32 ASCII characters).

**Channel-** Auto Select is the default . Devices on the network must share the same channel. (Note: Wireless adapters automatically scan and match the wireless settings. You may also select the channel you wish to use).

**Security-** You may select from three levels of encryption to secure your wireless network: No Encryption, WEP, or WPA-PSK.

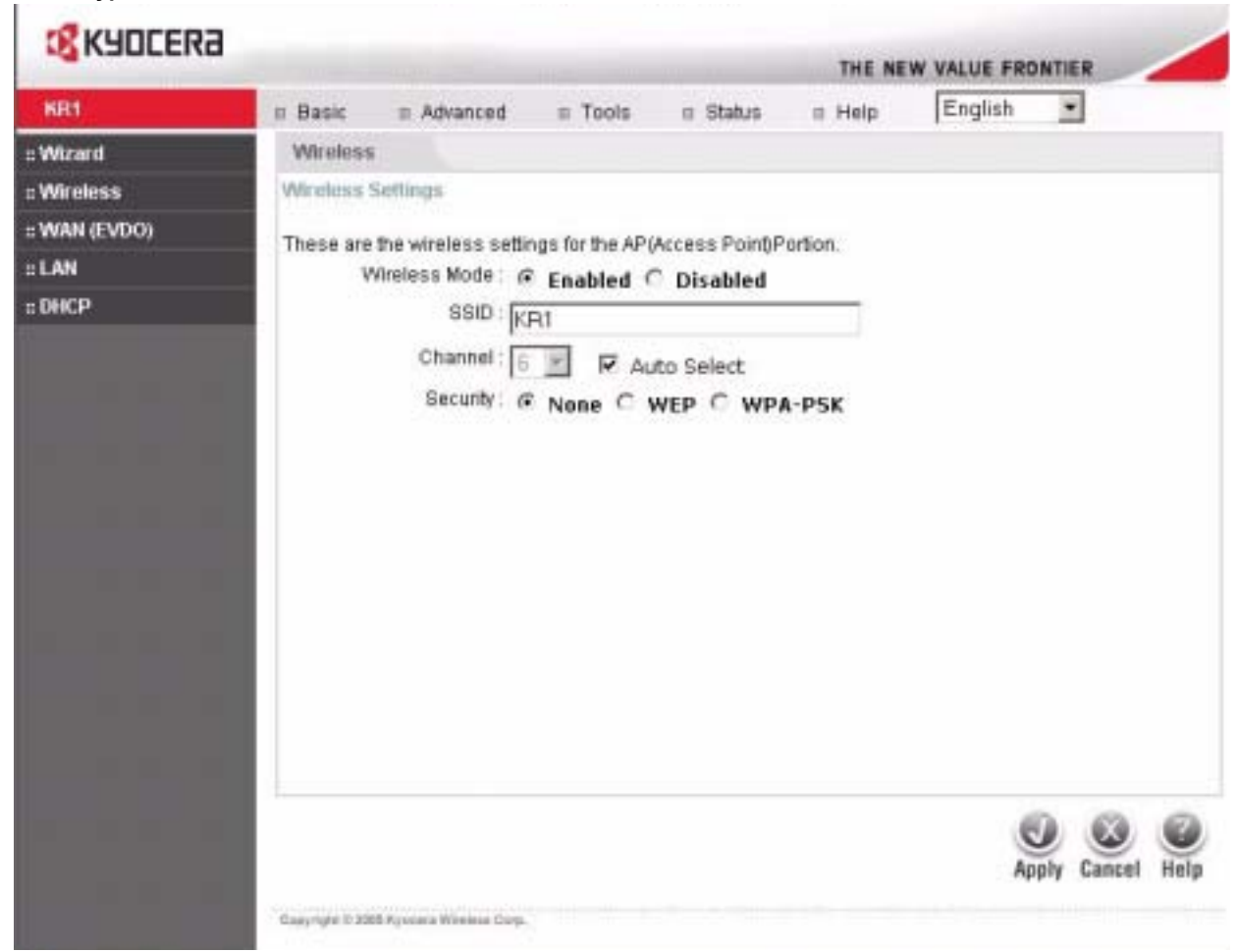

Security- No Encryption is the default (as shown in the screen above).

#### Basic > Wireless (Security-WEP)

| <b>KYOCERa</b>                                |                              |                                                                                                    |                                                                                                    |                                                                                        |                             |         | 11252025  | 1          |
|-----------------------------------------------|------------------------------|----------------------------------------------------------------------------------------------------|----------------------------------------------------------------------------------------------------|----------------------------------------------------------------------------------------|-----------------------------|---------|-----------|------------|
| KR1                                           | o Basic                      | Advanced                                                                                                    | s Tools                                                                                                    | n Status                                                                               | THE NE                      | English | TIER      |            |
| : Wizard                                      | Wireless                     |                                                                                                    |                                                                                                    |                                                                                        |                             |         |           |            |
| : Wireless<br>: WAN (EVDO)<br>: LAN<br>: DHCP | Wireless S<br>These are<br>W | Settings<br>The wireless setting<br>incless Mode :<br>SSID :<br>Channel :<br>Security :<br>Authentication :<br>Key Type :<br>Key1 :<br>Key2 :<br>Key3 :<br>Key4 :<br>( | ngs for the AP(<br>Enabled (<br>R1<br>None (<br>Open Sys<br>4Bit (<br>0000000000<br>0000000000<br>0000000000<br>000000 | Access Point)P<br>Disabled<br>to Select<br>WEP C WP/<br>tem C Shar<br>0<br>0<br>0<br>0 | ortion.<br>A-PSK<br>red Key |         |           |            |
|                                               |                              |                                                                                                    |                                                                                                    |                                                                                        |                             | Ap      | ply Cance | ()<br>Help |
|                                               | Gray type 0 220              | 6 Fyronia Witchese Corp.                                                                                                    |                                                                                                    |                                                                                        |                             |         |           |            |

#### Security- WEP

Authentication- You may select Open System, or Shared Key. The default is Open System. If you select Open System, your network will not be secure. Select Shared Key to create a secure network authentication between your WLAN host and the Kyocera KR1 Mobile Router. To enable this setting, provide a ten-character (alpha-numeric) key in the ASCII Key field.

**WEP Encryption-** Two levels or wireless encryption are available: **64-bit**, and **128 bit**. You may change the encryption setting for a more secure wireless connection.

#### Key Type- Select 4HEX or ASCII.

Key1-Key4- Input up to 4 WEP keys; select the one you want to use.

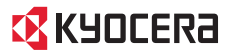

#### **Basic > Wireless (Security–WPA-PSK)**

| NR1       Basic       Advanced       Tools       Status       Help       English       Image: Comparison of the Apply and the apply and the apply apply and the apply and the apply apply ap                                                                                                    | <b>KYOCERa</b> |               |                            |                |                     |         |             |            | /    |
|----------------------------------------------------------------------------------------------------|----------------|---------------|----------------------------|----------------|---------------------|---------|-------------|------------|------|
| Image: Image:                                      |                |               |                            |                | Construction of the | THE NE  | W VALUE FRO | NTIER      |      |
| : Wireless :: Wireless :: Wireless :: Wireless :: Wireless are the wireless settings for the AP(Access Point)Portion. :: LAN :: DEKCP :: DEKCP ::         | KR1            | n Basic       | E Advanced                 | n Tools        | II Status           | Help    | English     | *          |      |
| # Wireless # WAN (£VDO) # LAN # DEKCP  Wireless Ande: @ Enabled 	 Disabled SSID: KRI Channel: □ @ Auto Select Security: 	 None 	 WEP 	 WPA-PSK Passphrase: Confirmed Passphrase: Confirmed Passphrase: Confirmed Passphrase:                                                                                                    | :: Wizard      | Wireless      | ÷ (                        |                |                     |         |             |            |      |
| These are the wireless settings for the AP(Access Point)Portion.<br>Wireless Mode: © Enabled © Disabled<br>SSID: KRT<br>Channel: © P Auto Select<br>Security: © None © WEP © WPA-PSK<br>Passphrase:<br>Confirmed Passphrase:                                                                                                    | :: Wireless    | Wireless      | Settings                   |                |                     |         |             |            |      |
| Image: LAN       Wireless Mode: <ul> <li>Enabled</li> <li>Disabled</li> <li>SSID:              <li>KPit</li> <li>Channel:              <li>Image: Auto Select</li> <li>Security:              <li>None              <li>WEP              <li>WPA-PSK</li> <li>Passphrase:              </li> <li>Confirmed Passphrase:              </li> </li></li></li></li></li></ul> <li> <ul> <li>Confirmed Passphrase:              </li> <li>Confirmed Passphrase:              </li> <li>Confirmed Passphrase:              </li> </ul> </li>                                                                                                    | :: WAN (EVDO)  | These are     | the wireless setti         | nas for the AP | Access PointP       | ortion. |             |            |      |
| BIDE SSID : KPI<br>Channel : Si Auto Select<br>Security: O None O WEP & WPA-PSK<br>Passphrase :<br>Confirmed Passphrase :<br>Apply Cancel M                                                                                                    | :: LAN         | V             | Aireless Mode : g          | Enabled        | Disabled            |         |             |            |      |
| Channel: C Auto Select<br>Security: C None C WEP @ WPA-PSK<br>Passphrase: Confirmed Passphrase: Confirmed Passphrase: Confirmed Passphrase Confirmed Passphrase Co | :: DHCP        |               | SSID : 🕅                   | R1             |                     |         |             |            |      |
| Security C None C WEP C WPA-PSK<br>Passphrase Confirmed Passphrase Confirmed Passphrase Confirm     |                |               | Channel:                   |                | uto Select          |         |             |            |      |
| Passphrase :                                                                                                    |                |               | Security: r                | None C         | WEP @ WP            | A-PSK   |             |            |      |
| Confirmed Passphrase :                                                                                                    |                |               | Pas                        | sphrase : www  |                     |         |             |            |      |
| Cuntimited Passpinase :                                                                                                    |                |               | Cariforniad Ros            |                |                     |         |             |            |      |
| Apply Cancel H                                                                                                    |                |               | Commedias                  | shenape -      |                     |         |             |            |      |
| Apply Cancel H                                                                                                    |                |               |                            |                |                     |         |             |            |      |
| Apply Cancel H                                                                                                    |                |               |                            |                |                     |         |             |            |      |
| Apply Cancel H                                                                                                    |                |               |                            |                |                     |         |             |            |      |
| Apply Cancel H                                                                                                    |                |               |                            |                |                     |         |             |            |      |
| Apply Cancel H                                                                                                    |                |               |                            |                |                     |         |             |            |      |
| Apply Cancel H                                                                                                    |                |               |                            |                |                     |         |             |            |      |
| Cancel H                                                                                                    |                | -             |                            |                |                     |         |             | 21 101223  |      |
| Geograph & 2005 Records Wheekee Core.                                                                                                    |                |               |                            |                |                     |         | 6           |            | 0    |
| Seary right 6 2005 Russewa Winklaw Colu.                                                                                                    |                |               |                            |                |                     |         | Ap          | ply Cancel | Help |
|                                                                                                    |                | Sepyrope 6 29 | 05 Pyrocera Wireleau Corp. |                |                     |         |             |            |      |

Security- WPA-PSK.

WPA-PSK authenticates users based on a Passphrase. The default setting does not contain a Passphrase.

Passphrase- To enable your WPA-PSK, enter your eight to 63 alpha-numeric Passphrase.

Confirm Passphrase- Enter your Passphrase again to secure your wireless network.

Note: Some older WiFi adapters may not support WPA-PSK.

#### Basic > WAN (EVDO) > WAN Type

| <b>KYOCERA</b>         |                       |                             |         |          |        |         |                  |
|------------------------|-----------------------|-----------------------------|---------|----------|--------|---------|------------------|
| KR1                    | n Basic               | n Advanced                  | n Tools | = Status | = Help | English | ·                |
| Wizard                 | WAN (EV               | (00)                        |         |          |        | 1       |                  |
| Wireless<br>WAN (EVDO) | WAN Sett              | ings                        |         |          |        |         |                  |
| LAN<br>DHICP           | User Nam              | ю                           | 1       |          |        |         |                  |
|                        | Password<br>Retype Pa | l<br>issword                |         |          |        |         |                  |
|                        | Dial-Num              | ber                         | #777    | 0        |        | -       |                  |
|                        |                       |                             |         |          |        |         |                  |
|                        |                       |                             |         |          |        |         |                  |
|                        |                       |                             |         |          |        |         |                  |
|                        |                       |                             |         |          |        | Con     | nect Cancel Help |
|                        | Gagyinght 0.20        | 08 Ryssiela Wireless, Corp. |         |          |        |         |                  |

**Caution for WAN (EVDO) Networking:** The WAN (EVDO) fields will be populated by your EVDO card. Ensure that you do not alter these settings or EVDO service could be disrupted. <u>Please refer to your EVDO documentation, or service provider information for additional information</u>.

User Name- Please do not alter this setting. Password- Please do not alter this setting. Retype Password- Please do not alter this setting. Server-name- Please do not alter this setting. Dial Number- The default is #777. This field is populated by your EVDO card.

## D-Link

#### Basic > LAN

| <b>KYOCERa</b> |                  |                                       |           |              | THE NE | W VALUE FRO | NTIER       | /    |
|----------------|------------------|---------------------------------------|-----------|--------------|--------|-------------|-------------|------|
| KR1            | n Basic          | Advanced                              | n Tools   | = Status     | = Help | English     | •           |      |
| Wizard         | LAN              |                                       |           |              |        |             |             |      |
| Wireless       | LAN Settin       | dis.                                  |           |              |        |             |             |      |
| WAN (EVDO)     | The IP add       | ress of the KR1.                      |           |              |        |             |             |      |
| LAN            | IP Address       | i i i i i i i i i i i i i i i i i i i | 192 168 0 | 11           |        |             |             |      |
| DHCP           | CubralMa         |                                       | 000 000 0 | SE R         |        |             |             |      |
|                | Subriet Ma       | 24.<br>                               | 200.200.2 | :55.0        |        |             |             |      |
|                | Local Dom        | ain Name                              | 1         |              | (0     | optional)   |             |      |
|                | DNS Relay        |                                       |           |              |        |             |             |      |
|                |                  |                                       | Enable    | ed C Disable | d      |             |             |      |
|                |                  |                                       |           |              |        |             |             |      |
|                |                  |                                       |           |              |        |             |             |      |
|                |                  |                                       |           |              |        |             |             |      |
|                |                  |                                       |           |              |        |             |             |      |
|                |                  |                                       |           |              |        |             |             |      |
|                |                  |                                       |           |              |        |             |             |      |
|                |                  |                                       |           |              |        | 6           | 00          | 0    |
|                |                  |                                       |           |              |        | Ap          | uply Cancel | Help |
|                | Copyright in 200 | 8 Fytainia Winless Corp.              |           |              |        |             |             |      |

LAN is short for Local Area Network, and is considered your internal network. These are the IP settings of the LAN interface for the Kyocera KR1 Mobile Router, and they may be referred to as Private settings. You may change the LAN IP address if needed. The LAN IP address is private to your internal network and cannot be seen on the Internet.

**Note:** There are 254 addresses available on the Kyocera KR1 Mobile Router when using a 255.255.255.0 (Class C) subnet. Example: The router's IP address is 192.168.0.1. The available client IP range is 192.168.0.2 through 192.168.0.254.

IP Address- The IP address of the LAN interface. The default IP address is: 192.168.0.1

Subnet Mask- The subnet mask of the LAN interface. The default subnet mask is 255.255.255.0

Local Domain- This field is optional. Enter in the local domain name.

#### Basic > DHCP

| <b>KYOCERa</b>                                                                                                    |                      |                                                                                                    |                                 |                   | (1.5. sec.)    |                |                |
|----------------------------------------------------------------------------------------------------|----------------------|----------------------------------------------------------------------------------------------------|---------------------------------|-------------------|----------------|----------------|----------------|
| and the second second se |                      |                                                                                                    |                                 |                   | THE NE         | W VALUE FRO    | ONTIER         |
| KR1                                                                                                    | n Basic              | m Advanced                                                                                                    | II Tools                        | = Status          | Help           | English        | -              |
| :: Wizard                                                                                                    | DHCP                 |                                                                                                    |                                 |                   |                |                |                |
| :: Wireless                                                                                                    | DHCP Ser             | MIL                                                                                                    |                                 |                   |                |                |                |
| : WAN (EVDO)                                                                                                    | The KR1 d            | an be setup as a                                                                                                 | DHCP server b                   | o distribute IP a | iddresses to t | he LAN network | C.             |
| :: LAN                                                                                                    |                      |                                                                                                    |                                 |                   |                |                |                |
| :: DHCP                                                                                                    | DHCP Ser             | rver                                                                                                    | @ Ena                           | ibled C Disa      | bled           |                |                |
|                                                                                                    | Starting IP          | Address                                                                                                    | 192.16                          | 8.0.100           |                |                |                |
|                                                                                                    | Ending IP            | Address                                                                                                    | 192.16                          | 8.0.199           |                |                |                |
|                                                                                                    | Lease Tim            | ne                                                                                                    | 1 Day                           |                   |                |                |                |
|                                                                                                    | Static DHO           | cp.                                                                                                    |                                 |                   |                |                |                |
|                                                                                                    | Currently Static DHO | Support 2 sets of a<br>CP is used to allow                                                                       | tatic IP only.<br>v DHCP server | to assign sam     | e IP address t | o specific MAC | address.       |
|                                                                                                    | P                    |                                                                                                    | 192.16                          | 18.0.             |                |                |                |
|                                                                                                    | MAC Addr             | ess                                                                                                    | 00                              | 00 : 00 :         | 00 : 00 :      | 00             |                |
|                                                                                                    | DHCP Cite            | ent                                                                                                    | cjones                          | . 00:06:5B:DE     | CD:9A •        | Clone          |                |
|                                                                                                    |                      |                                                                                                    |                                 |                   |                |                |                |
|                                                                                                    |                      |                                                                                                    |                                 |                   |                | App            | ly Cancel Help |
|                                                                                                    | Static DHC           | P Client List                                                                                                    |                                 |                   |                |                |                |
|                                                                                                    | IP Address           | and the second second second second second second second second second second second second second second second | MAC Addre                       | 155               |                |                |                |

**DHCP** stands for Dynamic Host Control Protocol. The Kyocera KR1 Mobile Router has a built-in DHCP server, which automatically assigns an IP address to the computers on the LAN/private network. Be sure to set your computers to be DHCP clients by setting their TCP/IP settings to "Obtain an IP Address Automatically." When you turn your computers on, they automatically load the proper TCP/IP settings provided by the Kyocera KR1 Mobile Router. The DHCP Server automatically allocates an unused IP address from the IP address pool to the requesting computer. You must specify the starting and ending address of the IP address pool.

DHCP Server- Select Enabled or Disabled. The default setting is Enabled.

Starting IP Address- The starting IP address for the DHCP server's IP assignment.

Ending IP Address- The ending IP address for the DHCP server's IP assignment.

Lease Time- The length of time for the IP lease. Enter the Lease time. The default setting is one day.

#### Advanced > Virtual Server

| <b>KYOCER</b>    | 3          |                      |                |                |                     |             |             |
|------------------|------------|----------------------|----------------|----------------|---------------------|-------------|-------------|
|                  |            |                      |                |                | THE NEW V           | ALUE FRONTI | ER          |
| KR1              | n Basic    | n Advanced           | II Tools       | = Status       | = Help              | English     | •           |
| : Virtual Server | Virtual S  | ierver               |                |                |                     |             |             |
| : Applications   | Virtual Se | rver                 |                |                |                     |             |             |
| : Filters        | Virtual Se | rver is used to allo | w Internet use | rs access to L | AN services.        |             |             |
| : Firewall       |            | C Enal               | bled @ Disal   | bled           |                     |             |             |
| : DMZ            | Name       |                      |                |                | Clear               |             |             |
| : Performance    | Private IP |                      |                |                |                     |             |             |
| : WAN (EVDO)     | Protocol T | ype TCP              | 1              |                |                     |             |             |
|                  | Private Po | ut [                 | 1              |                |                     |             |             |
|                  | Public Da  |                      | _              |                |                     |             |             |
|                  | Public Pu  | n I                  | *              |                |                     |             |             |
|                  | Schedule   | Alway                | nys.           |                |                     |             | 22          |
|                  |            | C From               | n Time 00      | • : 00 •       | AM • To 00 •        | 00 • AM     | -           |
|                  |            |                      | Day Sun        | To Sun         | -                   |             |             |
|                  |            |                      |                |                |                     |             |             |
|                  |            |                      |                |                |                     | 0           | 00          |
|                  |            |                      |                |                | Virtual Servers Lis | Apply       | Cancel Help |
|                  | Nam        | hê                   | P              | ivate IP       | Protocol            | Schedul     | e           |
|                  | E Virtu    | al Server FTP        | 0.             | 0.0.0          | TCP 21/21           | always      |             |
|                  | E Virtu    | al Server HTTP       | 0.             | 0.0.0          | TCP 80/80           | always      |             |
|                  | E Virtu    | al Server HTTPS      | 0.             | 0.0.0          | TCP 443/443         | always      |             |
|                  | E Virtu    | al Server DNS        | 0.             | 0.0.0          | UDP 53/53           | always      | 28          |
|                  | -          | - Course Oberto      |                | 1.1.1.1        |                     | 0.000       | 1000        |

The Kyocera KR1 Mobile Router can be configured as a virtual server so that remote users accessing Web or FTP services via the public IP address can be automatically redirected to local servers in the LAN (Local Area Network).

The Kyocera KR1 Mobile Router firewall feature filters out unsolicited packets to protect your LAN network so all computers networked with the Kyocera KR1 Mobile Router are invisible to the outside world. If you wish, you can make some of the LAN computers accessible from the Internet by enabling Virtual Server. Depending on the requested service, the Kyocera KR1 Mobile Router redirects the external service request to the appropriate server within the LAN network.

The Kyocera KR1 Mobile Router is also capable of port-redirection, meaning incoming traffic to a particular port may be redirected to a different port on the server computer.

Each virtual service created is listed at the bottom of the screen in the Virtual Servers List. There are pre-defined virtual services already in the table. You may use them by enabling them and assigning the server IP to use that particular virtual service.

Virtual Server- Select Enabled or Disabled. The default setting is Disabled.

Name- Enter the name referencing the virtual service.

Private IP- The server computer in the LAN (Local Area Network) that provides the virtual services.

Protocol Type- The protocol used for the virtual service.

### 🤇 КЧОСЕRА

Private Port- The port number of the service used by the Private IP computer.

Public Port- The port number on the WAN (Wide Area Network) side that is used to access the virtual service.

**Schedule-** The schedule of time when the virtual service gets enabled. The schedule may be set to **Always**, which allows the particular service to always be enabled. If it is set to **Time**, select the time frame for the service to be enabled. If the system time is outside of the scheduled time, the service is disabled.

Example #1: If you have a Web server that you wanted Internet users to access at all times, you would need to enable it.

Web (HTTP) server is on LAN (Local Area Network) computer 192.168.0.25. HTTP uses port 80, TCP. Name: Web Server Private IP: 192.168.0.25 Protocol Type: TCP Private Port: 80 Public Port: 80 Schedule: always

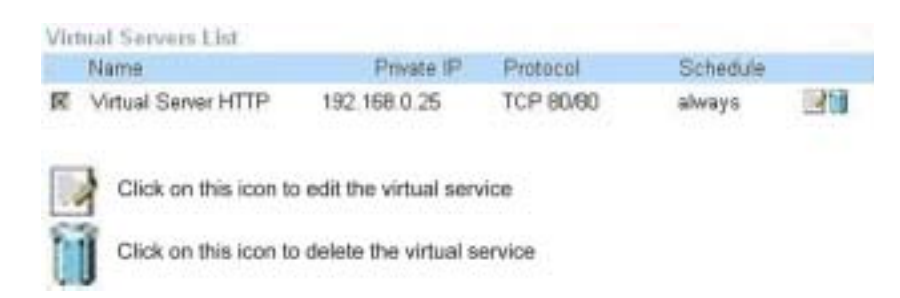

**Example #2**: If you have an FTP server that you wanted Internet users to access by WAN port 2100 and only during the weekends, you would need to enable it as such. FTP server is on LAN computer 192.168.0.30. FTP uses port 21, TCP.

Name: FTP Server Private IP: 192.168.0.30 Protocol Type: TCP Private Port: 21 Public Port: 2100

Schedule: From: 01:00AM to 01:00AM, Sat to Sun

All Internet users who want to access this FTP Server must connect to it from port 2100. This is an example of port redirection and can be useful in cases where there are many of the same servers on the LAN network.

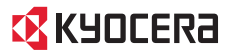

#### Advanced > Applications

| <b>KANTEK</b>    |            |                      |                 |                  | THE        | NEW VALU     | E FRONTI | FR     | /   |
|------------------|------------|----------------------|-----------------|------------------|------------|--------------|----------|--------|-----|
| KR1              | n Basic    | Advanced             | E Toots         | iii Status       | = Help     | Eng          | lish     | -      |     |
| : Virtual Server | Applicatio | ns                   |                 |                  |            |              |          |        |     |
| : Applications   | Special A  | pplication           |                 |                  |            |              |          |        |     |
| : Filters        | Special Ap | oplication is used b | o run applicati | ons that require | multiple ( | connections. |          |        |     |
| : Firewall       | .02 .00    |                      | C Enabled       | Disabled         |            |              |          |        |     |
| : DMZ            | Name       | 1                    |                 |                  |            | Clear        |          |        |     |
| : Performance    | Trinner Pr | ut.                  | -               | _                |            |              |          |        |     |
| WAN (EVDO)       | Time       |                      | 700 -           |                  |            |              |          |        |     |
|                  | ingger ly  | pe                   | TUP 🔟           |                  |            |              |          |        |     |
|                  | Public Po  | rt                   |                 |                  |            |              |          |        |     |
|                  | Protocol T | ype                  | TCP ·           |                  |            |              |          |        |     |
|                  |            |                      |                 |                  |            |              | 64       | 0      | 0   |
|                  |            | Sno                  | cial Boolicatio | in List          |            |              | Apply    | Cancel | Hel |
|                  | Ner        | ne                   | Tria            | Der              |            | Public       | .449.0   |        |     |
|                  | E Batt     | de.net               | Both            | 6112-6112        | - 11       | Both/6112    |          |        | 11  |
|                  | E Dial     | pad                  | Both            | 7175-7175        |            | Both/51200-5 | 1210     |        | 10  |
|                  | E tou      | п                    | Both            | /2019-2019       |            | Both/2000-20 | 85       | 14     | 111 |
|                  | E MS       | N Gaming Zone        | TCP             | 16667-6667       |            | TCP/28800-2  | 2000     |        | 11  |
|                  | E PC-      | to-Phone             | TCP             | /12053-12053     |            | TCP/12120-1  | 2122     | 10     | 10  |
|                  |            |                      | 2020            | 1554 554         | 1.14       |              | 00       | 10     | 111 |

Some applications require multiple connections, such as Internet gaming, video conferencing, Internet telephony and others. These applications have difficulties working through NAT (Network Address Translation). Special Applications makes some of these applications work with the Kyocera KR1 Mobile Router. If you need to run applications that require multiple connections, specify the port normally associated with an application in the "Trigger Port" field, select the protocol type as TCP or UDP, then enter the public ports associated with the trigger port to open them for inbound traffic.

The Kyocera KR1 Mobile Router provides some predefined applications in the table on the bottom of the web page. Select the application you want to use and enable it.

Note: Only one PC can use each Special Application tunnel.

Name- This is the name referencing the special application.

Trigger Port- This is the port used to trigger the application. It can be either a single port or a range of ports.

Trigger Type- This is the protocol used to trigger the special application. By default the Trigger Type is TCP.

**Public Port-** This is the port number on the WAN side that is used to access the application. You may define a single port or a range of ports. You can use a comma to add multiple ports or port ranges.

Protocol Type- This is the protocol used for the special application.By default the Trigger Type is TCP.

#### Advanced > Filters > IP Filters

| English   |        |                           |
|-----------|--------|---------------------------|
| English   | 1      |                           |
|           |        |                           |
|           |        |                           |
|           |        |                           |
|           |        |                           |
|           |        |                           |
|           |        |                           |
|           |        |                           |
| 10 • AM • |        |                           |
| Apph      | Cancel | Help                      |
|           |        |                           |
|           |        | IO I AM I<br>Apply Cancel |

**Filters-** Filters are used to deny or allow LAN (Local Area Network) computers from accessing the Internet. The Kyocera KR1 Mobile Router can be setup to deny internal computers by their IP or MAC addresses. The Kyocera KR1 Mobile Router can also block users from accessing restricted web sites.By **default** the Filters is **IP Filters**.

**IP Filters-** Use IP Filters to deny LAN IP addresses from accessing the Internet. You can deny specific port numbers or all ports for the specific IP address.By **default** the IP Filters is **Disabled**.

**IP-** The IP address of the LAN computer that is denied access to the Internet.

Port- The single port or port range that is denied access to the Internet.

Schedule- This is the schedule of time when the IP Filter gets enabled. By default the Schedule is Always.

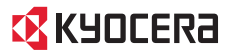

#### Advanced > Filters > MAC Filters

| <b>KYOCERa</b>    |                                                                            |                            |               |                  |                 |           |        |        | /    |  |  |
|-------------------|----------------------------------------------------------------------------|----------------------------|---------------|------------------|-----------------|-----------|--------|--------|------|--|--|
|                   |                                                                            |                            |               |                  | THE NE          | W VALUE I | FRONTI | ER     |      |  |  |
| KR1               | n Basic                                                                    | Advanced                   | E Tools       | Status           | n Help          | Englis    | h j    | -      |      |  |  |
| :: Virtual Server | Filters                                                                    |                            |               |                  |                 |           |        |        |      |  |  |
| :: Applications   | Fitters                                                                    |                            |               |                  |                 |           |        |        |      |  |  |
| :: Filters        | Filters are                                                                | used to allow or de        | eny LAN users | from accessin    | g the Internet. |           |        |        |      |  |  |
| :: Firewall       | C IP Filte                                                                 | ers @ MAC Filters          |               |                  |                 |           |        |        |      |  |  |
| :: DMZ            |                                                                            |                            |               |                  |                 |           |        |        |      |  |  |
| :: Performance    | MAC Filter                                                                 | s                          |               |                  |                 |           |        |        |      |  |  |
| : WAN (EVDO)      | Use MAC a                                                                  | address to allow or        | deny computi  | ers access to th | e network       |           |        |        |      |  |  |
|                   |                                                                            |                            |               |                  |                 |           |        |        |      |  |  |
|                   | Disabled MAC Filters                                                       |                            |               |                  |                 |           |        |        |      |  |  |
|                   | C Only allow computers with MAC address listed below to access the network |                            |               |                  |                 |           |        |        |      |  |  |
|                   | C Only deny computers with MAC address listed below to access the network  |                            |               |                  |                 |           |        |        |      |  |  |
|                   |                                                                            | N                          | ame           |                  | T.              | Clear     |        |        |      |  |  |
|                   |                                                                            | MAC Add                    | ess 🗔 . [     | -                |                 | 1.        |        |        |      |  |  |
|                   |                                                                            | DHCP C                     | lient cjones. | 00:06:5B:DE:0    | 0.9A • Cla      | one       |        |        |      |  |  |
|                   | MAC Filter                                                                 | List                       |               |                  |                 |           |        |        |      |  |  |
|                   | Name                                                                       |                            | MAC Addr      | 865              |                 |           |        |        |      |  |  |
|                   |                                                                            |                            |               |                  |                 |           | 0      | 0      | 0    |  |  |
|                   |                                                                            |                            |               |                  |                 |           | Apply  | Cancel | Help |  |  |
|                   | Stepport 1.20                                                              | 05 Pyracana Wireleas Corp. |               |                  |                 |           |        |        |      |  |  |

Use MAC (Media Access Control) Filters to allow or deny LAN (Local Area Network) computers by their MAC addresses from accessing the Network. You can either manually add a MAC address or select the MAC address from the list of clients that are currently connected to the Broadband Router.

Filters- Select the filter you wish to use; in this case, MAC filters was chosen.

MAC Filters- Choose Disable MAC filters; allow MAC addresses listed below; or deny MAC addresses listed below. By default the MAC Filters is **Disabled MAC Filters**.

Name- Enter the name here.

MAC Address- Enter the MAC Address.

DHCP Client- Select a DHCP client from the pull-down list; click Clone to copy that MAC Address.

#### Advanced > Firewall

|                |                                          |                                                                     |                   |                    | THE                     | NEW VALUE                         | FRONTI     | ER                | -    |
|----------------|------------------------------------------|---------------------------------------------------------------------|-------------------|--------------------|-------------------------|-----------------------------------|------------|-------------------|------|
| KR1            | n Basic                                  | Advanced                                                            | n Tools           | a Status           | a Help                  | Engli                             | sh _       | -                 |      |
| Virtual Server | Firewa                                   |                                                                     |                   |                    |                         |                                   |            |                   |      |
| Applications   | Firewall                                 | Fouliers                                                            |                   |                    |                         |                                   |            |                   |      |
| Filters        | Firewall                                 | Rules can be use                                                    | d to allow or den | / traffic from pas | sing thro               | ugh the KR1.                      |            |                   |      |
| Firewall       |                                          | C Enable                                                            | d @ Disabled      |                    |                         |                                   |            |                   |      |
| DMZ            | Name                                     |                                                                     |                   | Clear              |                         |                                   |            |                   |      |
| Performance    | Action                                   | C Allow                                                             | Denv              |                    |                         |                                   |            |                   |      |
| WAN (EVDO)     |                                          | Interface                                                           | IP Range Start    | IP Range En        | d Prot                  | ocol Porti                        | Range      |                   |      |
|                | Source                                   |                                                                     |                   |                    |                         |                                   |            |                   |      |
|                | Destinat                                 | ion                                                                 |                   |                    | TO                      | P •                               |            | 1                 |      |
|                | Schedul                                  | C Aluman                                                            |                   |                    |                         | -                                 | 1          |                   |      |
|                | - Concession                             | C From                                                              | Time 00 -         | 00 - AM -          | To 00 1                 |                                   | M =        |                   |      |
|                |                                          | PILLIN .                                                            | THUE TOO          | 00 30 Com 30       | 10100                   |                                   | 111 100    |                   |      |
|                |                                          | A.1997.55555                                                        | Du Sun W          | Sun H              |                         |                                   |            |                   |      |
|                |                                          |                                                                     | Day Sun 💌         | To Sun 💌           |                         |                                   |            |                   |      |
|                |                                          |                                                                     | Day Sun 💌         | To Sun 💌           |                         |                                   | 0          | ۵                 | 0    |
|                | Firewall                                 | Rulles List                                                         | Day Sun 💌         | To Sun 💌           |                         |                                   | Apply      | Cancel            | Help |
|                | Firewall                                 | Rules List<br>bon Name                                              | Day Sun 🗾         | To Sun 💌           | Source                  | Destinatio                        | Apply      | Cancel<br>Protoco | Help |
|                | Firewall<br>Ac<br>III De                 | Rules List<br>ton Name<br>my Default                                | Day Sun 💌         | To Sun 💌           | Source                  | Destinatio                        | Apply      | Cancel<br>Protoco | Help |
|                | Firewall<br>Ac<br>E De<br>E All          | Rules List<br>ton Name<br>my Default<br>ow Default                  | Day Sun 💌         | To Sun 💽           | Source                  | Destinatio<br>LAN,*<br>*,*        | Apply      | Cancel<br>Protoco | Hel  |
|                | Firewall<br>Ac<br>E De<br>E All<br>E All | Rules List<br>ton Name<br>my Default<br>ow Default<br>ow Allow to P | Day Sun 💌         | To Sun 💽           | Source                  | Destinatio<br>LAN,*<br>*,*<br>WAN | Apply      | Cancel<br>Protoco | Help |
|                | Firewall<br>Ac<br>E De<br>E All<br>E All | Rules List<br>ton Name<br>my Default<br>ow Default<br>ow Allow to P | Day Sun 💌         | To Sun 👤           | Source<br>LAN,*         | Destinatio<br>LAN,*<br>**<br>WAN  | Apply      | Cancel<br>Protoco | Help |
|                | Firewall<br>Ac<br>E De<br>E All<br>E All | Rules List<br>ton Name<br>my Default<br>ow Default<br>ow Allow to P | Day Sun 💌         | To Sun 👤           | Source<br>LAN,<br>AGAN, | Destinatio<br>LAN,*<br>**<br>WAN  | Apply<br>n | Cancel<br>Protoco | Help |

**Firewall Rules** is an advanced feature used to deny or allow traffic from passing through the Kyocera KR1 Mobile Router. It works in the same way as IP Filters with additional settings. You can create more detailed access rules for the Kyocera KR1 Mobile Router. When virtual services are created and enabled, it also displays in Firewall Rules. Firewall Rules contain all network firewall rules pertaining to IP (Internet Protocol).

In the Firewall Rules List at the bottom of the screen, the priorities of the rules are from top (highest priority) to bottom (lowest priority.)

Note: The Kyocera KR1 Mobile Router MAC Address filtering rules have precedence over the Firewall Rules.

Firewall Rules- Enable or disable the Firewall. By default the Firewall Rules is Disabled.

Name- Enter the name

Action- Allow  $\operatorname{or}$  Deny

Source- Enter the IP Address range

Destination- Enter the IP Address range; the Protocol; and the Port Range. By default the Protocol is TCP.

Schedule- Select Always or enter the Time Range. By default the Schedule is Always.

#### Advanced > DMZ

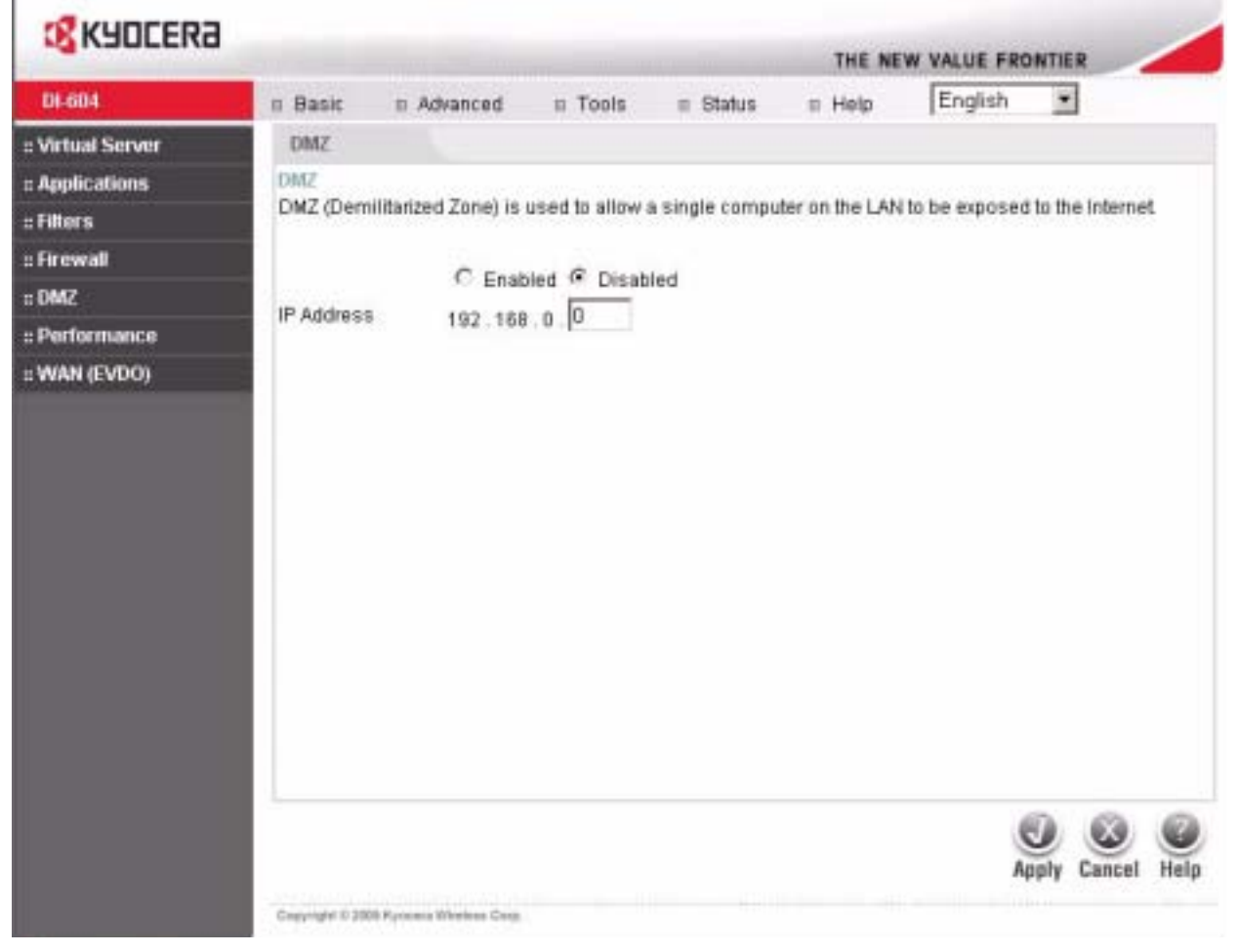

If you have a client PC that cannot run Internet applications properly from behind the Kyocera KR1 Mobile Router, then you can set the client up for unrestricted Internet access. It allows a computer to be exposed to the Internet. This feature is useful for gaming purposes. Enter the IP address of the internal computer that will be the DMZ host. Adding a client to the DMZ (Demilitarized Zone) may expose your local network to a variety of security risks, so only use this option as a last resort.

**DMZ- Enable** or **Disable** the DMZ. The DMZ (Demilitarized Zone) allows a single computer to be exposed to the Internet. By **default** the DMZ is **Disabled**.

 $\ensuremath{\mathsf{IP}}\xspace$  Address - Enter the  $\ensuremath{\mathsf{IP}}\xspace$  Address of the computer to be in the DMZ.

#### Advanced > Performance

| 199              |                                                                                                    |                          |          |         |                     |       |            |            |          |        |      |
|------------------|----------------------------------------------------------------------------------------------------|--------------------------|----------|---------|---------------------|-------|------------|------------|----------|--------|------|
| KD4              | and the second second se |                          |          |         |                     | -     | THE NE     | W VALUE    | FRONT    | IER    | _    |
|                  | n Basic                                                                                                    | n Advanced               | 11       | Tools   | m Status            |       | Help       | Englis     | h j      | •      |      |
| : Virtual Server | Perform                                                                                                    | ance                     |          |         |                     |       |            |            |          |        |      |
| :: Applications  | Wineless                                                                                                    | Performance              |          |         |                     |       |            |            |          |        |      |
| :: Filters       | These are                                                                                                    | the Wireless Perf        | orma     | nce fea | tures for the AP (A | cces  | s Point) P | ortion.    |          |        |      |
| :: Firewall      |                                                                                                    | Beacon inte              | erval :  | 100     | (msec, range:1      | -100  | 10. defaul | ±100)      |          |        |      |
| = DMZ            |                                                                                                    | RTS Threst               | hold :   | 2312    | (range: 258~2)      | 312.0 | tefault 23 | 12)        |          |        |      |
| :: Performance   |                                                                                                    | Fragmenta                | dion -   | 23.46   | 100000 250 V        |       | Lafault 22 | 40 0000 0  | and an a | 6 days |      |
| :: WAN (EVDO)    |                                                                                                    | E-Trad inte              | augest - | 2040    | (range: 256~2.      | 360,0 | senault 23 | 46, even n | umber    | orny)  |      |
|                  |                                                                                                    | D-1 IN INTO              | erval.   | 3       | (range: 1-255,      | defa  | ult:3)     |            |          |        |      |
|                  |                                                                                                    | TXR                      | ates :   | Auto    | (Mbps)              |       |            |            |          |        |      |
|                  |                                                                                                    | Mode Set                 | ting:    | CGI     | Made 🕫 Mix Mod      | ste   |            |            |          |        |      |
|                  |                                                                                                    | Preamble 1               | Type :   | @ Sh    | ort Preamble C      | Long  | g Preamt   | le         |          |        |      |
|                  |                                                                                                    | SSID Broad               | cast:    | € En    | abled C Disabl      | ed    |            |            |          |        |      |
|                  | A                                                                                                    | ntenna transmit po       | wer      | 100%    | 17dBm •             |       |            |            |          |        |      |
|                  |                                                                                                    |                          |          |         |                     |       |            |            |          |        |      |
|                  |                                                                                                    |                          |          |         |                     |       |            |            |          |        |      |
|                  |                                                                                                    |                          |          |         |                     |       |            |            |          |        |      |
|                  |                                                                                                    |                          |          |         |                     |       |            |            |          |        |      |
|                  |                                                                                                    |                          |          |         |                     |       |            |            | 0        | ۵      | 0    |
|                  |                                                                                                    |                          |          |         |                     |       |            |            | Apph     | Cancel | Help |
|                  | Gagyright IC 20                                                                                                    | di Fiyosma Windows Corp. |          |         |                     |       |            |            |          |        |      |

**Wireless Performance-** Displayed in this window are the Wireless Performance features for the Access Point portion of the Kyocera KR1 Mobile Router.

**Beacon Interval-** Beacons are packets sent by an Access Point to synchronize a wireless network. Specify a value. By **default** the Beacon Interval is **100**. This is the recommended setting.

**RTS Threshold-** This value should remain at its **default** setting of 2312. If inconsistent data flow is a problem, only a minor modification should be made.

**Fragmentation-** The fragmentation threshold, which is specified in bytes, deter-mines whether packets get fragmented. Packets exceeding the 2346 byte setting are fragmented before transmission. By **default** the Fragmentation is **2346**.

**DTIM interval-** (Delivery Traffic Indication Message). A DTIM is a countdown informing clients of the next window for listening to broadcast and multicast messages. By **default** the DTIM interval is **3**.

TX Rates-Auto- is the default selection. Select from the drop down menu.

**Mode Setting-** Select G Mode is your wireless network consists of only 802.11g clients. If your wireless network includes 802.11b clients, select Mix Mode.

## D-Link

**Preamble Type-** Select Short or Long Preamble. The Preamble defines the length of the CRC block (Cyclic Redundancy Check is a common technique for detecting data transmission errors) for communication between the Kyocera KR1 Mobile Router and the roaming wireless network adapters. Note: High network traffic areas should use the shorter preamble type. By **default** the Preamble Type is **Short Preamble**.

**SSID Broadcast-** Choose Enabled to broadcast the SSID across the network. All devices on a network must share the same SSID (Service Set Identifier) to establish communication. Choose Disabled if you do not wish to broadcast the SSID over the network. By **default** the SSID Broadcast is **Disabled**.

Antenna transmit power- Antenna transmit power is the level at which your Wireless Access Point (WAP) transmits the wireless signal. You may select from the following four options: 100% 17dBm, 50% 15dBm, 25% 12 dBm, and 12.5% 10dBm. 100% 17dBm is the default. Select this option if you desire a larger wireless coverage area. Select 12.5% 10dBm for a smaller wireless coverage area.

#### Advanced > WAN (EVDO)

| <b>KYOCERa</b>   |                |                          |               |                         |               |               |                  |
|------------------|----------------|--------------------------|---------------|-------------------------|---------------|---------------|------------------|
|                  |                |                          |               | Constant and the second | THE NE        | W VALUE FRO   | NTIER            |
| KR1              | II Basic       | Advanced                 | I Tools       | II Status               |               | English       | -                |
| : Virtual Server | 2G Setting     | 1s                       |               |                         |               |               |                  |
| : Applications   | 20             |                          |               |                         |               |               |                  |
| Filters          | Please not     | e 20 network perfo       | rmance is slo | wer compared t          | to 30 network | performance a | nd not           |
| Firewall         | recommen       | ded for a multi-use      | er environmen | t                       |               |               |                  |
| DMZ              | Allow c        | onnection to 20 ne       | etworks.      |                         |               |               |                  |
| Performance      | User Name      |                          |               |                         |               | 1             |                  |
| WAN (EVDO)       | Password       |                          | -             |                         |               | 1             |                  |
|                  | Rotino Pos     | cupiel.                  | -             |                         |               | -             |                  |
|                  | regue ras      | 5000                     |               |                         |               | 2             |                  |
|                  | Server-nam     | ie.                      |               |                         |               |               |                  |
|                  | DiaHNumb       | er                       | #777          |                         |               |               |                  |
|                  |                |                          |               |                         |               |               |                  |
|                  |                |                          |               |                         |               | Con           | nect Cancel Help |
|                  | Steppide 6 300 | 8 Kyncare Wireleen Corp. |               |                         |               |               |                  |

**Caution for WAN (EVDO) Networking:** The WAN (EVDO) fields will be populated by your EVDO card. Ensure that you do not alter these settings or EVDO service could be disrupted. <u>Please refer to your EVDO documentation, or service provider information for additional information</u>.

User Name- Please do not alter this setting.

Password- Please do not alter this setting.

Retype Password- Please do not alter this setting.

Server-name- Please do not alter this setting.

Dial Number- The default is #777. Please do not alter this setting.

#### Tools > Admin

|            |                          |                    |                 |              |    | THE NE | W VALUE FRO | NTIER     |        |
|------------|--------------------------|--------------------|-----------------|--------------|----|--------|-------------|-----------|--------|
| KR1        | II Basic                 | Advanced           | E Tools         | a Status     | .0 | Help   | English     |           |        |
| Admin      | Admin                    |                    |                 |              |    |        |             |           |        |
| Time       | Administra               | stor Settings      | and the second  | 1.13         |    |        |             |           |        |
| System     | Administra               | tors can change \$ | heir login pass | eword.       |    |        |             |           |        |
| Firmware   | Administrator (The Login |                    | me is "admin",  | )            |    |        |             |           |        |
| DONS       | New Pass                 | word               |                 |              |    |        |             |           |        |
| Misc.      |                          |                    |                 |              |    |        |             |           |        |
| Cable Test | Confirm P                | assword            |                 |              |    |        |             |           |        |
|            | User (The                | Login name is "us  | ser")           |              |    |        |             |           |        |
|            | New Pass                 | word               | *********       | over         |    |        |             |           |        |
|            | Confirm Pa               | assword            |                 |              |    |        |             |           |        |
|            | Remote M                 | anagement          | C Freehie       | e C Dischard |    |        |             |           |        |
|            | IP Address               |                    | 0.0.0.0         | d Disabled   |    |        |             |           |        |
|            | Subnet Ma                | sk                 | 0.0.0.0         |              |    |        |             |           |        |
|            | Port                     |                    | 8080 -          |              |    |        |             |           |        |
|            |                          |                    |                 |              |    |        |             |           |        |
|            |                          |                    |                 |              |    |        |             |           |        |
|            |                          |                    |                 |              |    |        | 6           | 0 0       | 0      |
|            |                          |                    |                 |              |    |        | An          | nly Cance | d Heli |

The **Tools > Admin** menu allows an administrator to change the system password.

Two account options are available: admin and user.

The Admin account option allows read/write access.

The **User** account option allows for read-only access only. Within this option, the user can view settings, but cannot make any changes.

#### Administrator- admin is the Administrator login name

Password- Enter the password. and then re-enter the password for confirmation.

User- user is the User login name

Password- Enter the password, and then re-enter the password for confirmation.

**Remote Management-** Remote management allows the Kyocera KR1 Mobile Router to be configured from the Internet by a web browser. A username and password is still required to access the Web-Management interface. In general, only a member of your network can browse the built-in web pages to perform **Administrator** tasks. This feature enables you to perform Administrator tasks from the remote (Internet) host.

**IP Address-** The Internet IP address of the computer that has access to the Broadband Router. If you input an asterisk (\*) into this field, then any computer is able to access the Router. Putting an asterisk (\*) into this field would present a security risk and is not recommended.

Subnet Mask- All the devices in the network must share the same subnet mask.

**К**ЧОСЕRа

Port- The port number used to access the Broadband Router.

**Example-** http://x.x.x.x8080 where x.x.x.x is the WAN IP address of the Broadband Router and 8080 is the port used for the Web-Management interface.

| <b>KAULEK</b> | 1                  |                                          |                                                                        |                 | THE NE                            | W VALUE FRO          | NTIER | / |
|---------------|--------------------|------------------------------------------|------------------------------------------------------------------------|-----------------|-----------------------------------|----------------------|-------|---|
| KR1           | o Basic            | Advanced                                 | II Tools                                                               | a Status        | = Help                            | English              | •     | - |
| :: Admin      | Time               |                                          |                                                                        |                 |                                   |                      |       |   |
| :: Time       | Time               |                                          |                                                                        |                 |                                   |                      |       |   |
| :: System     | Set the KR1        | system time.                             |                                                                        |                 |                                   |                      |       |   |
| :: Firmware   | Device Time        | Fri Dec 31 1                             | 6:07:05 1999                                                           | (GMT - 08:00)   |                                   |                      |       |   |
| :: DONS       | Synchronize        | the modern's clo                         | ock with:                                                              |                 |                                   |                      |       |   |
| :: Misc.      | @ Automat          | offertematic time                        |                                                                        |                 |                                   | date our elementario | (ATD) |   |
|               | - Addonned         | ic (Automatic time                       | e update with p                                                        | ire-defined NTF | <ul> <li>servers or er</li> </ul> | ner custornized      | mare) |   |
| :: Cable Test | C Manual (<br>Time | Enter your own :<br>Year 2004<br>Hour 00 | e update with p<br>ock.stdtime.g<br>settings)<br>Month Jo<br>Minute 00 | n 💌 Day 🕅       | Camp                              | uter Glock           | ]     |   |

**Synchronize the modem's clock with-** NTP is short for Network Time Protocol. NTP synchronizes computer clock times in a network of computers. You have the option to manually set the time or have it automatically done for you. By **default** the Synchronize the modem's clock with is **Automatic**.

Time- To manually input the time, enter the values in these fields for the Year, Month, Day, Hour, and Minute. Click Set Time.

Time Zone- Select the Time Zone from the pull-down menu.

#### Tools > System

| KANTEK9                                                   |                                                                                                    |                                                   |                              |          | THE N  | W VALUE FR | INTIER | / |
|-----------------------------------------------------------|----------------------------------------------------------------------------------------------------|---------------------------------------------------|------------------------------|----------|--------|------------|--------|---|
| KR1                                                       | n Basic                                                                                            | E Advanced                                        | E Tools                      | a Status | a Help | English    | •      |   |
| : Admin                                                   | System                                                                                             |                                                   |                              |          |        |            |        |   |
| Time<br>System<br>Firmware<br>DONS<br>Misc.<br>Cable Test | System Se<br>Save Settin<br>Save<br>Load Settin<br>Load Settin<br>Load<br>Restore to<br>Restore to | attings<br>ngs to Local Hard<br>ngs from Local Ha | Drive<br>and Drive<br>Browse |          |        |            |        |   |
|                                                           |                                                                                                    |                                                   |                              |          |        |            |        | 0 |

The current system settings can be saved as a file onto the local hard drive. The saved file, or any other saved settings file, can be loaded back on the Broadband Router. To reload a system settings file, click on **Browse** to browse the local hard drive and locate the system file to be used. You may also reset the Broadband Router back to factory settings by clicking **Restore**.

Save Settings to Local Hard Drive- Click Save to save the current settings to the local Hard Drive

Load Settings from Local Hard Drive- Click Browse to find the settings, then click Load

Restore to Factory Default Settings- Click Restore to restore the factory default settings

#### Tools > Firmware

| <b>KYDCERA</b> |                                  |                       |                                 |                                 |                  |                   | -             |  |  |  |
|----------------|----------------------------------|-----------------------|---------------------------------|---------------------------------|------------------|-------------------|---------------|--|--|--|
|                |                                  |                       |                                 |                                 | THE NE           | W VALUE FRONT     | TER           |  |  |  |
| KR1            | II Basic                         | Advanced              | n Tools                         | = Status                        | a Help           | English           |               |  |  |  |
| : Admin        | Firmware                         |                       |                                 |                                 |                  |                   |               |  |  |  |
| : Time         |                                  |                       |                                 |                                 |                  |                   |               |  |  |  |
| : System       | Firmwara t                       | Apgräde               |                                 |                                 |                  | 20122200-         |               |  |  |  |
| : Firmware     | Click here t                     | to check for an upg   | pryour KHO to<br>rade on our su | improve functio<br>ipport site. | inality and peri | omance.           |               |  |  |  |
| : DONS         | To upgrade                       | the firmware, loca    | the the upgrade                 | e file on the loc               | al hard drive w  | th the Browse but | ton. Once you |  |  |  |
| : Misc.        | Current Firmware Version: RK0310 |                       |                                 |                                 |                  |                   |               |  |  |  |
| : Cable Test   |                                  |                       | Firmwa                          | are Date: Wed,                  | 02 Nov 2005      |                   |               |  |  |  |
|                |                                  |                       |                                 |                                 | Browne           | í                 |               |  |  |  |
|                |                                  |                       | ł                               |                                 | Drowse           |                   |               |  |  |  |
|                |                                  |                       |                                 |                                 |                  |                   |               |  |  |  |
|                |                                  |                       |                                 |                                 |                  |                   |               |  |  |  |
|                |                                  |                       |                                 |                                 |                  |                   |               |  |  |  |
|                |                                  |                       |                                 |                                 |                  |                   |               |  |  |  |
|                |                                  |                       |                                 |                                 |                  |                   | -             |  |  |  |
|                |                                  |                       |                                 |                                 |                  | 0                 |               |  |  |  |
|                |                                  |                       |                                 |                                 |                  | Appl              | y Cancel Hel  |  |  |  |
|                | Convente il 19                   | Of Romana Windows Com |                                 |                                 |                  |                   |               |  |  |  |

You can upgrade the firmware of the Kyocera KR1 Mobile Router from this menu. Ensure the firmware you want to use is on the local hard drive of your computer. Click on **Browse** to browse and locate the firmware to be used for your update.

Please check the Kyocera support site at http://www.kyocera-wireless.com for firmware updates and related information.

Caution: Due to packet loss, please do not use a WiFi connection for firmware upgrades.

**Firmware Upgrade-** Click on the link in this screen to find out if there is an updated firmware version. If so, download the new firmware to your hard drive.

**Browse-** After you have downloaded the new firmware, click **Browse** in this window to locate the firmware update on your hard drive. Click **Apply** to complete the firmware upgrade.

Note: The firmware upgrade process will take three to five minutes.

#### Tools > DDNS

| <b>KYOCER</b> | 3                    |                          |            |                              | -      |         | NTIED       | /    |
|---------------|----------------------|--------------------------|------------|------------------------------|--------|---------|-------------|------|
| KR1           | II Basic             | E Advanced               | B Tools    | ≡ Status                     | E Help | English | •           |      |
| :: Admin      | DONS                 |                          |            |                              |        |         |             |      |
| :: Time       | Dynamic D            | WS                       |            |                              |        |         |             |      |
| :: System     | and and and and      |                          |            |                              |        |         |             |      |
| :: Firmware   | DDNS                 |                          | C Enabled  | <ul> <li>Disabled</li> </ul> |        |         |             |      |
| :: DONS       | Server Add           | tress                    | DynDns.org |                              |        |         |             |      |
| :: Misc.      |                      |                          |            | - 6.2                        |        |         |             |      |
| :: Cable Test | Host Nam             | e                        | <u>.</u>   |                              |        |         |             |      |
|               | User Nam             | 0                        | <u> </u>   |                              |        | _       |             |      |
|               |                      |                          |            |                              |        | _       |             |      |
|               | Password             |                          |            |                              | **     |         |             |      |
|               |                      |                          |            |                              |        |         |             |      |
|               |                      |                          |            |                              |        |         |             |      |
|               |                      |                          |            |                              |        |         |             |      |
|               |                      |                          |            |                              |        |         |             |      |
|               |                      |                          |            |                              |        |         |             |      |
|               |                      |                          |            |                              |        |         | 0.0         | 10   |
|               |                      |                          |            |                              |        |         |             | 9    |
|               | ALL ALL PROPERTY AND |                          |            |                              |        | A       | pply Cancel | Hell |
|               | Cheyngre C 300       | 05 Pynceca Wireless Corp |            |                              |        |         |             |      |
|               |                      |                          |            |                              |        |         |             |      |
|               | 2                    |                          |            |                              |        |         |             |      |

**DDNS-** To use the Dynamic Domain Name Server update the client built into the router, click Enabled. By **default** the DDNS is **Disabled**.

Server Address- Choose your DDNS provider from the drop down menu.

Host Name- Enter the Host Name that you registered with your DDNS service provider.

User Name- Enter the User Name for your DDNS account.

Password- Enter the Password for your DDNS account.

#### Tools > Misc

| <b>KYDCERA</b> |                        |                               |                  |                   |                  |             |        |
|----------------|------------------------|-------------------------------|------------------|-------------------|------------------|-------------|--------|
| - dissection   |                        |                               |                  |                   | THE NE           | W VALUE FRO | ONTIER |
| KR1            | n Basic                | B Advanced                    | n Tools          | E Status          | = Help           | English     | *      |
| :: Admin       | Misc.                  |                               |                  |                   |                  |             |        |
| :: Time        | Ping Test              |                               |                  |                   |                  |             |        |
| :: System      | Ping Test              | is used to send "F            | 'ing" packets to | ) test if a compl | ter is on the Ir | itemet.     |        |
| :: Firmware    | Host Nam               | e or IP address               |                  |                   | Pin              | a           |        |
| : DONS         |                        |                               |                  |                   | -                |             |        |
| :: Misc.       | Restart De             | evice                         |                  |                   |                  |             |        |
| :: Cable Test  | Reboots #              | he KR1                        |                  |                   |                  |             |        |
|                |                        |                               |                  |                   |                  |             |        |
|                | UPNP Set               | lings                         |                  |                   |                  |             |        |
|                |                        |                               | Enabled          | C Disabled        |                  |             |        |
|                | VPN Pass<br>Allows VPI | Through<br>N connections to v | work through th  | e KR1.            |                  |             |        |
|                | PPTP                   |                               | F Enabled        | C Disabled        |                  |             |        |
|                | IPSec                  |                               | Enabled          | C Disabled        |                  |             |        |

**Ping Test-** The Ping Test is used to send Ping packets to test if a computer is on the Internet. Enter the IP Address that you wish to Ping, and click **Ping**.

Restart Device- Click Reboot to restart the Kyocera KR1 Mobile Router. This will take a few minutes.

**Block WAN Ping-** Discard Ping from WAN If you choose to block WAN Ping, the WAN IP address of the Kyocera KR1 Mobile Router does not respond to pings. Blocking the Ping may provide some extra security from hackers. Discard Ping from WAN side. Click **Enabled** to block the WAN ping. By **default** the Block WAN Ping is **Enabled**.

**UPNP-** To use the Universal Plug and Play feature click on **Enabled**. UPNP provides compatibility with networking equipment, software and peripherals of the over 400 vendors that cooperate in the Plug and Play forum. By **default** the UPNP Ping is **Enabled**.

**VPN Pass Through-** The Kyocera KR1 Mobile Router supports VPN (Virtual Private Network) pass-through for both PPTP (Point-to-Point Tunneling Protocol) and IPSec (IP Security). Once VPN pass-through is enabled, there is no need to open up virtual services. Multiple VPN connections can be made through the Kyocera KR1 Mobile Router. This is useful when you have many VPN clients on the LAN network.

PPTP- select Enabled or Disabled. By default the PPTP is Enabled.

IPSec- select Enabled or Disabled. By default the IPSec is Enabled.

**Multicast Streams-** Enter this option to allow Multicast traffic to pass through the Kyocera KR1 Mobile Router from the Internet.

#### Tools > Cable Test

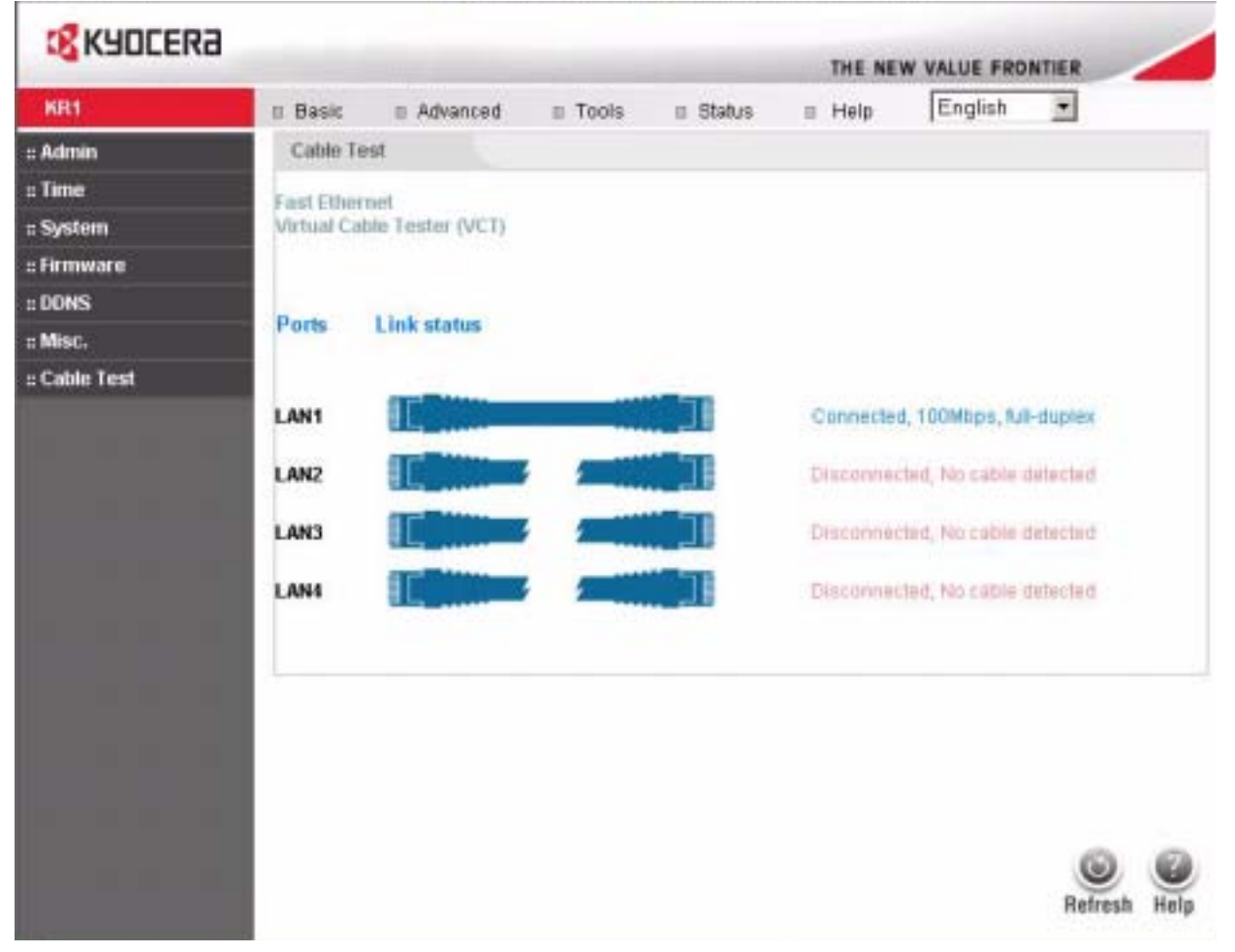

This page displays the current information for the Kyocera KR1 Mobile Router, which will assist you in troubleshooting your network. It will display which port on the Kyocera KR1 Mobile Router is currently connected.

#### Status > Device Info

| <b>KADCEK</b> 3 |             |                                                         |                                                         |                |       | THE NEW    |         | TIER | - |
|-----------------|-------------|---------------------------------------------------------|---------------------------------------------------------|----------------|-------|------------|---------|------|---|
| KR1             | n Basic     | Advanced                                                | = Tools                                                 | II Status      | .0    | Help       | English | -    |   |
| Newlice linfo   | Device Info |                                                         |                                                         |                |       |            |         |      |   |
| og              | Device Info | rmation                                                 |                                                         |                |       |            |         |      |   |
| tats            |             |                                                         | Firmware Ver                                            | sion: RK0310 , | Wed   | , 02 Nov 3 | 2005    |      |   |
| Mireless        | LAN         | MAC Address<br>IP Address<br>Subnet Mask<br>DHCP Server | 00-13-46-c2-<br>192.168.0.1<br>255.255.255<br>F Enabled | 10-14<br>0     |       |            |         |      |   |
|                 | WAN         | Connection<br>IP Address                                | EVDO 36                                                 | Connect        | Xisco | nnect      |         |      |   |
|                 |             | Subnet Mask                                             | .0000                                                   |                |       |            |         |      |   |
|                 |             | Gatewa                                                  | 0000                                                    |                |       |            |         |      |   |
|                 |             | DNS                                                     | 60.0.0                                                  |                |       |            |         |      |   |
|                 | WIRELESS    |                                                         |                                                         |                |       |            |         |      |   |
|                 |             | SSIC                                                    | KR1                                                     |                |       |            |         |      |   |
|                 |             | Channe                                                  | 11                                                      |                |       |            |         |      |   |
|                 |             | WEF                                                     | Disabled                                                |                |       |            |         |      |   |

This page displays the current LAN, WWAN, and WIRELESS information for the Kyocera KR1 Mobile Router. A connection to the EVDO network will be established when the unit is powered on. Use the **Disconnect** button to disconnect from the EVDO network; use the **Connect** button to establish a connection.

| LAN      | Address: Displays the MAC address                                                  |
|----------|------------------------------------------------------------------------------------|
|          | IP Address: LAN/Private IP Address of the KR1.                                     |
|          | Subnet Mask: LAN/Private Subnet Mask of the KR1.                                   |
|          | DHCP Server: Shows whether or not the DHCP server is Enabled or Disabled           |
| WWAN     | Connection: Displays which device is connected to the Kyocera KR1 Mobile Router    |
|          | IP Address: WAN/Public IP Address                                                  |
|          | Subnet Mask: Subnet Mask: WAN/Public Subnet Mask                                   |
|          | Gateway: WAN/Public Gateway IP Address                                             |
|          | Domain Name Server: WAN/Public DNS IP Address                                      |
| WIRELESS | SSID: Displays the current SSID. By default the SSID is KR1.                       |
|          | SSI Channel: Displays the current channel. By default the Channel is 2.            |
|          | WEP: Indicates whether WEP is enabled or disabled. By default the WEP is Disabled. |

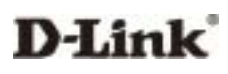

#### Status > Log

The Kyocera KR1 Mobile Router keeps a running log of events and activities. Select the **Log Settings** button. The following screen appears.

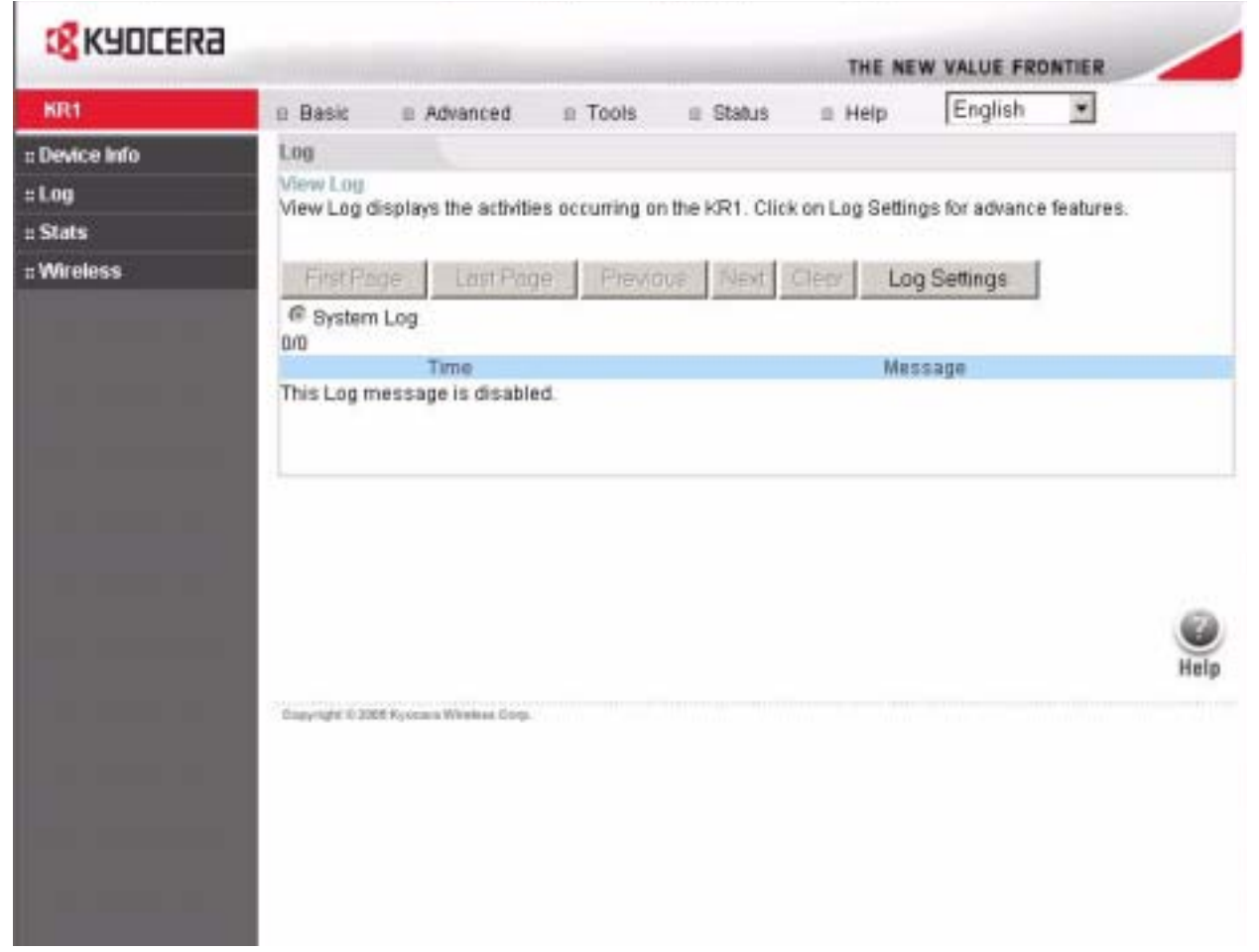

View Log-

First Page- The first page of the log Last Page- The last page of the log Previous- Moves back one log page Next- Moves forward one log page Clear- Clears the logs completely Log Settings- Brings up the page to configure the log

### KYOCERa

#### Status > Log > Log Settings #2

Check the box next to System Log. Click Apply.

| <b>KYDCER</b>  | 8                   |                         |                                               |        |           |                | 1       |
|----------------|---------------------|-------------------------|-----------------------------------------------|--------|-----------|----------------|---------|
|                | in the second       |                         | 111 A. S. S. S. S. S. S. S. S. S. S. S. S. S. |        | THE NEW Y | VALUE FRONTIER | $\sim$  |
| DI-604         | n Basic             | II Advanced             | n Tools                                       | Status | = Help    |                |         |
| :: Device Info | Log                 |                         |                                               |        |           |                |         |
| :: Log         | Log settin          | ge.                     |                                               |        |           |                |         |
| # Stats        | Log Type            |                         | 🔽 System Log                                  |        |           |                |         |
| :: Wireless    |                     |                         |                                               |        |           |                |         |
|                |                     |                         |                                               |        |           |                |         |
|                |                     |                         |                                               |        |           |                |         |
|                | -                   |                         |                                               |        |           |                |         |
|                |                     |                         |                                               |        |           |                |         |
|                |                     |                         |                                               |        |           | 00             |         |
|                |                     |                         |                                               |        |           | Apply Canc     | el Help |
|                | Chargersphil 10 204 | 6 Kyooma Wireleas Corp. |                                               |        |           |                |         |
|                |                     |                         |                                               |        |           |                |         |

#### Status > Log > Log Settings #3

A screen will display the Kyocera KR1 Mobile Router log settings.

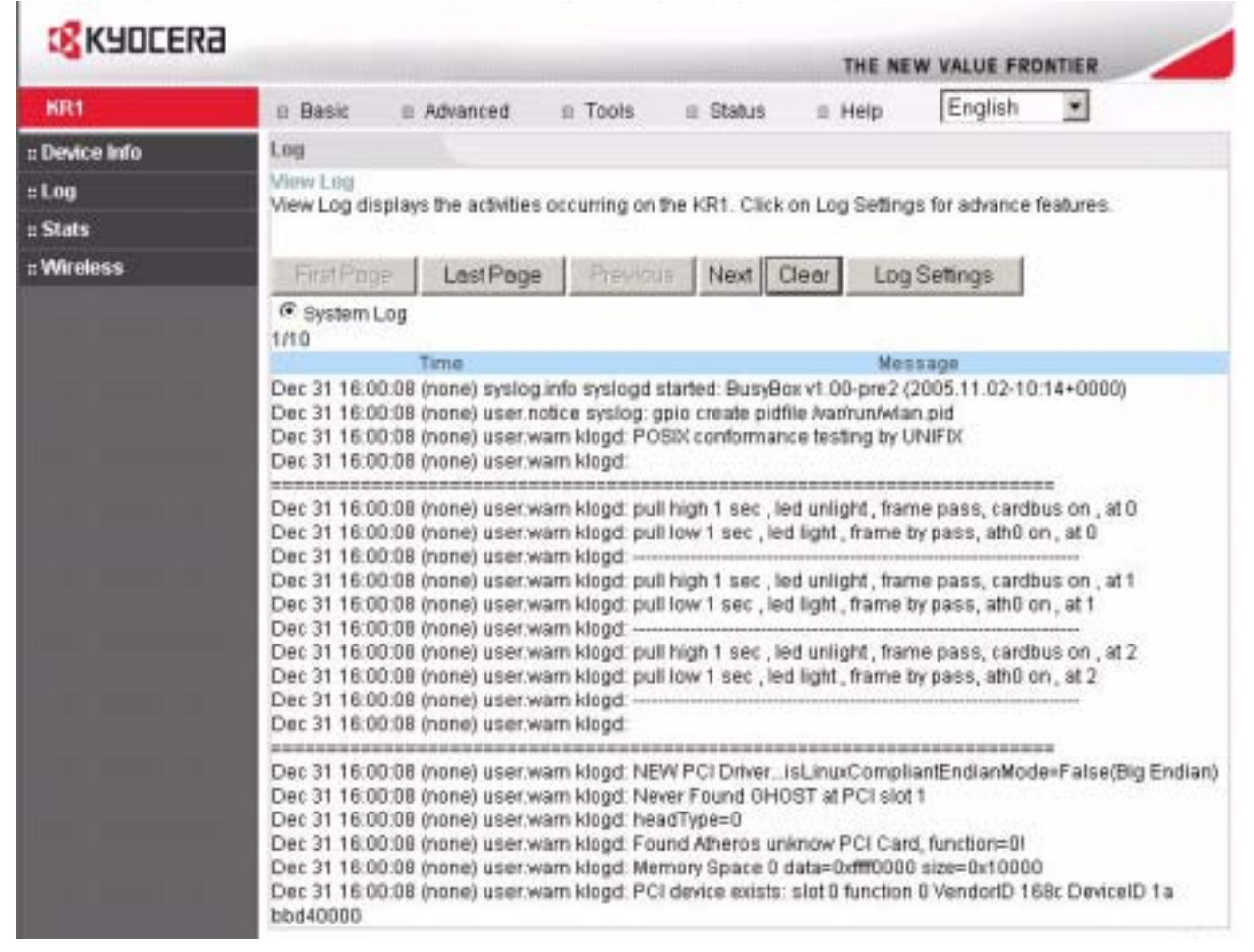

Note: If the device is rebooted, the logs are automatically cleared.

#### Status > Stats

| <b>KYDCERa</b> |              |                    |                    |                 |               |                    |           |  |  |
|----------------|--------------|--------------------|--------------------|-----------------|---------------|--------------------|-----------|--|--|
|                |              |                    |                    |                 | THE NE        | W VALUE FRO        | ONTIER    |  |  |
| KR1            | n Basic      | E Advanced         | = Tools            | n Status        | II Help       | English            | *         |  |  |
| Device Info    | Stats        |                    |                    |                 |               |                    |           |  |  |
| Log            | Traffic Sta  | tistics            |                    |                 |               |                    |           |  |  |
| Stats          | Traffic Stat | istics display Rec | eive and Trans     | mit packets par | ssing through | the KR1            |           |  |  |
| Wireless       |              | Re                 | tresh Res          | et              |               |                    |           |  |  |
|                |              | Rece               | Ne                 |                 | Tr            | ansmit             |           |  |  |
|                | LAN          | 640 ;              | ackets, 70868      | bytes           | 76            | 3 packets, 421     | 920 bytes |  |  |
|                | WAN          | 0 pag              | 0 packets, 0 bytes |                 |               | 0 packets, 0 bytes |           |  |  |
|                |              |                    |                    |                 |               |                    |           |  |  |
|                |              |                    |                    |                 |               |                    | Hel       |  |  |

The screen above displays the Traffic Statistics. Here you can view the amount of packets that pass through the Kyocera KR1 Mobile Router on both the WAN and the LAN Ports. The traffic counter resets if the device is rebooted.

The wireless client table displays a current list of connected wireless clients. This table also displays the connection time and MAC address of the connected wireless client.

#### Help > Help Menu

Click on **Help** at any time, for more information.

|        |                                                         |                                                                                                    |                    |            | THE NEW VA | LUE FRONTIER |
|--------|---------------------------------------------------------|----------------------------------------------------------------------------------------------------|--------------------|------------|------------|--------------|
| KR1    | n Basic                                                 | s Advanced                                                                                         | II Tools           | III Status | II Help    |              |
| : Menu | Help Ment                                               |                                                                                                    |                    |            |            |              |
|        | Basic<br>Se<br>Wi<br>UA<br>LAJ<br>DH                    | tup Wizard<br>eless Settings<br>N Settings<br>N Settings<br>ICP Server                             |                    |            |            |              |
|        | Advanced<br>Vid<br>Sp<br>Fit<br>Fit<br>DM<br>Wid<br>Wid | uai Server<br>ecial Applications<br>ers<br>ewall Rules<br>IZ<br>reless Performar<br>N (EVDO) 20 se | s<br>ice<br>tlings |            |            |              |
|        | Tools<br>Adı<br>Syı<br>Syı<br>Fin<br>Mis                | ministrator Settin<br>stern Time<br>stern Settings<br>mware Upgrade<br>scellaneous Item            | gs<br>6            |            |            |              |
|        | Status<br>De<br>Lo<br>Tra<br>Co                         | vice Information<br>g<br>mic Statistics<br>nnected Wireles:                                        | s Client List      |            |            |              |
|        | FAOs                                                    |                                                                                                    |                    |            |            |              |

### 6 Troubleshooting

This section provides an overview of common issues, and possible solutions for the installation and operation of the Kyocera KR1 Mobile Router.

1. I am unable to access the Configuration Menu when I use my computer to configure the router. Why?

Note: It is recommended that you use an Ethernet connection to configure the Kyocera KR1 Mobile Router.

Ensure that the **Ethernet LED** on the Kyocera KR1 Mobile Router is **ON**. If the **LED** is not **ON**, check to see if the cable for the Ethernet connection is securely inserted.

**Note:** Ensure that the **IP** Address is in the same range and subnet as the Kyocera KR1 Mobile Router. The IP Address of the Kyocera KR1 Mobile Router is 192.168.0.1. All the computers on the network must have a unique IP Address within the same range (e.g., 192.168.0.x). Any computers that have identical IP Addresses will not be visible on the network. All computers must also have the same subnet mask (e.g., 255.255.255.0).

Do a Ping test to make sure that the Kyocera KR1 Mobile Router is responding.

Go to Start > Run. Type cmd. Press Enter. Type ping 192.168.0.1. A successful ping shows four replies.

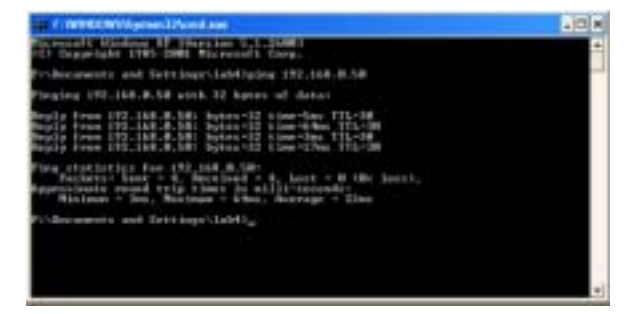

**Note:** If you have changed the **default** IP Address, ensure you ping the correct IP Address assigned to the Kyocera KR1 Mobile Router.

Ensure that your Ethernet Adapter is working properly, and that all network drivers are installed properly.

**Note:** The network adapter name displayed below is provided as an example. Network adapter names will vary depending on your specific adapter. The installation steps listed below are applicable for all network adapters.

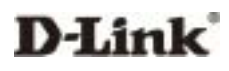

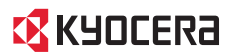

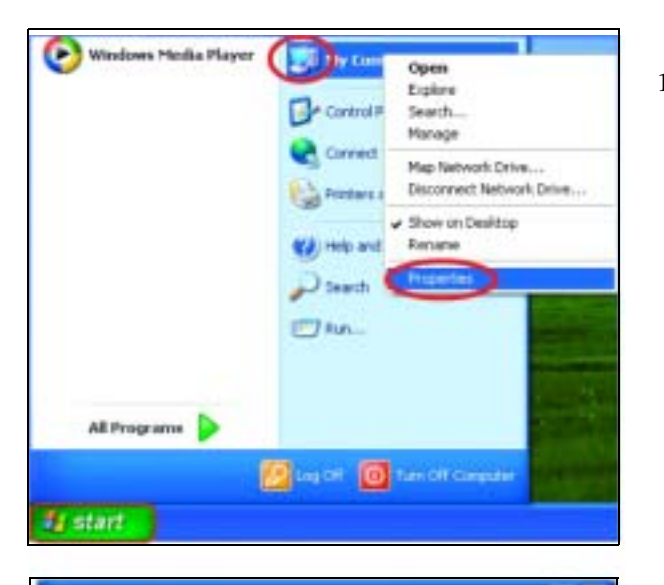

1. Go to Start > My Computer > Properties.

2. Select the Hardware Tab.

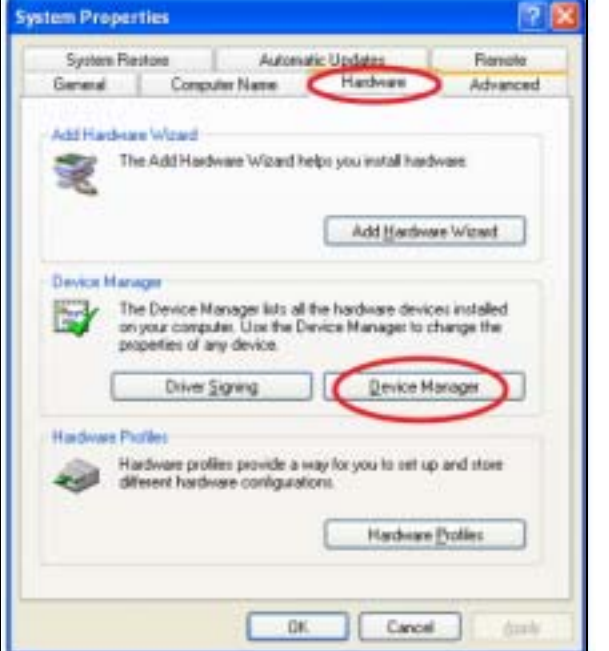

3. Click Device Manager.

- 4. Double-click on Network Adapters.
- 5. Right-click on D-Link AirPlus DWL-G650 Wireless Cardbus Adapter, or your specific network adapter.
- 6. Select **Properties** to ensure that all drivers are installed properly.
- 7. Look under **Device Status** to see if the device is working properly.
- 8. Click OK.

#### 2. My wireless client cannot access the Internet. What should I do?

**Note:** Establish WiFi Connection. If you selected either **WEP** or **WPA-PSK** encryption, ensure encryption settings match your WiFi settings. WiFi and encryption settings must match to ensure Kyocera KR1 Mobile Router Configuration Menu, and Internet access. Please refer to your WiFi adapter documentation for additional information.

Ensure that the wireless client is associated and joined with the correct Access Point. To check this connection, follow the steps below:

- 1. **Right-click** on the **Local Area Connection icon** in the taskbar.
- 2. Select View Available Wireless Networks. The Connect to Wireless Network screen appears. Ensure you have selected the correct available network.

Ensure the IP Address assigned to the wireless adapter is within the same IP Address range as the Access Point and gateway. The Kyocera KR1 Mobile Router has an IP Address of **192.168.0.1**. Wireless adapters must have an IP Address in the same range (e.g., 192.168.0.x). Although the subnet mask must be the same for all the computers on the network, no two devices may have the same IP Address. Therefore, each device must have a unique IP Address.

To check the **IP Address** assigned to the wireless adapter, follow the steps below:

- 1. Double-click on the Local Area Connection icon in the taskbar.
- 2. Select the Support tab. The IP Address will be displayed.

#### 3. What variables may cause my wireless products to lose reception?

The Kyocera KR1 Mobile Router will allow you to access your network from virtually anywhere in its coverage area, however, its position within your environment will affect the wireless range

Note: Please see "Installation Considerations" on page 6, for additional information.

#### 4. Why does my wireless connection keep dropping?

- Antenna Orientation. Try different antenna orientations for the Kyocera KR1 Mobile Router. Try to keep the antenna at least 6 inches away from the wall or other objects.
- If you use 2.4GHz cordless phones, X-10 equipment, other home security systems, ceiling fans, or lights, your wireless connection may degrade dramatically, or drop altogether. Try changing the channel on the Kyocera KR1 Mobile Router, and your Access Point and Wireless adapter to a different channel to avoid interference.
- Keep your product away (at least 3-6 feet) from electrical devices that generate RF noise, like microwaves, monitors, electric motors, etc.

#### 5. I am unable to achieve a wireless connection. Why?

Note: An Ethernet connection is required to troubleshoot the Kyocera KR1 Mobile Router.

If you have enabled Encryption on the Kyocera KR1 Mobile Router, you must also enable encryption on all wireless clients in order to establish a wireless connection.

- For 802.11g, the encryption settings are: 64 or 128 bit. Ensure that the encryption bit level is the same for both the Kyocera KR1 Mobile Router, and your Wireless Client.
- Ensure that the SSID (Service Set Identifier) on the Kyocera KR1 Mobile Router and the Wireless Client are exactly the same.

If they are not, your wireless connection will not be established.

- Move the Kyocera KR1 Mobile Router and the wireless client into the same room, and then test the wireless connection.
- Disable all security settings such as WEP, and MAC Address Control.
- Turn off the Kyocera KR1 Mobile Router and the client. Turn the Kyocera KR1 Mobile Router back on again, and then turn on the client.
- Ensure that all devices are set to **Infrastructure** mode.
- Ensure that the LED indicators are indicating normal activity. If not, ensure that the AC power and Ethernet cables are firmly connected.
- Ensure that the IP Address, subnet mask, gateway and DNS settings are correctly entered for the network.
- If you are using 2.4GHz cordless phones, X-10 equipment, or other home security systems, ceiling fans, or lights, your wireless connection may degrade dramatically, or drop altogether.
- To avoid interference, change the Channel on the Kyocera KR1 Mobile Router, and all devices in your network.
- Keep your product at least 3-6 feet away from electrical devices that generate RF noise. Examples include: microwaves, monitors, electric motors, and so forth.

#### 6. I forgot my encryption key. What should I do?

• If you forgot your encryption key, the WiFi card will be unable to establish a proper connection. If an encryption key setting has been set for the Kyocera KR1 Mobile Router, it must also be set for the WiFi card that will connect to the Kyocera KR1 Mobile Router.

To reset the encryption key(s), login to the Kyocera KR1 Mobile Router using a wired connection.

(Please refer to "Basic > Wireless (Security-No Encryption)" on page 10, for additional information).

#### 7. How do I reset my Kyocera KR1 Mobile Router to its factory default settings?

If other troubleshooting methods have failed, you may choose to **Reset** the Kyocera KR1 Mobile Router to its factory default settings.

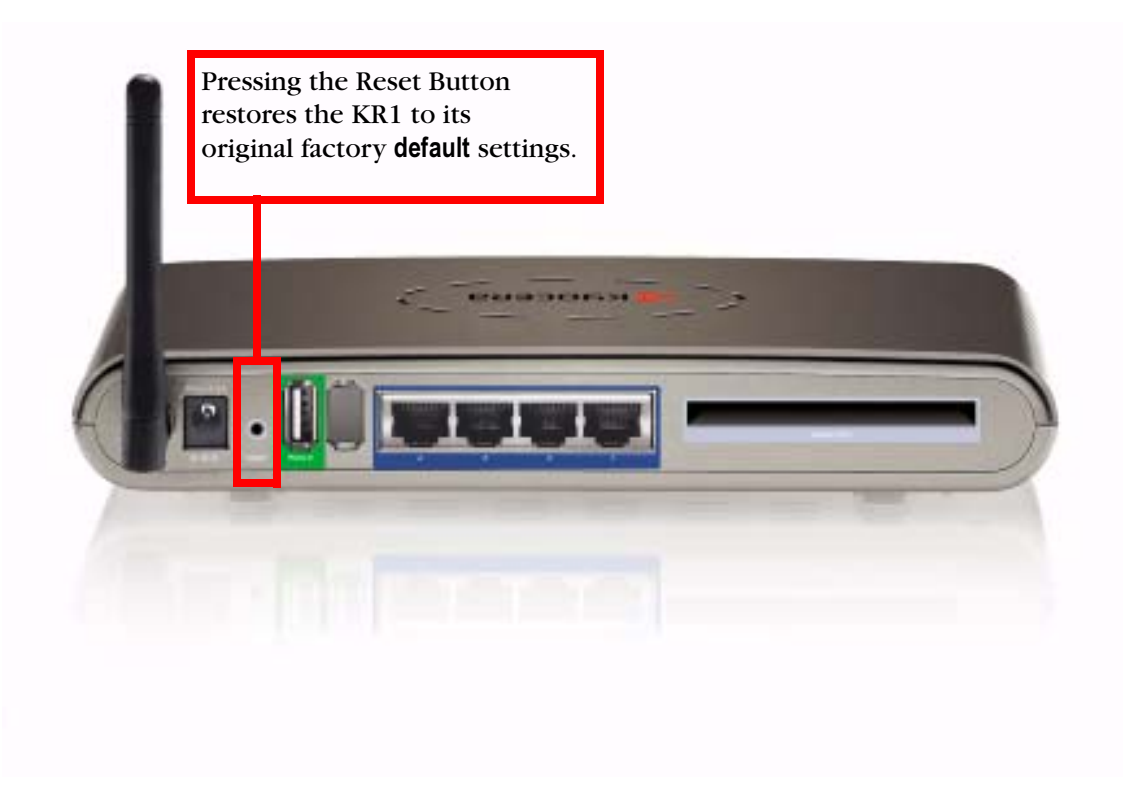

To hard-reset the Kyocera KR1 Mobile Router its factory **default** settings, follow the steps listed below:

- 1. Ensure the Kyocera KR1 Mobile Router is powered on
- 2. Locate the **Reset** button on the back of the Kyocera KR1 Mobile Router.
- 3. Use a paper clip to press the **Reset** button.
- 4. Hold for 10 seconds and then release.
- 5. After the Kyocera KR1 Mobile Router reboots, it is reset to the factory default settings.

Note: Please note that this process will take a few minutes.

#### 8. What is VPN?

- VPN stands for "Virtual Private Networking." VPNs create a "tunnel" through an existing Internet connection using PPTP (Point-to-Point Tunneling Protocol) or IPSec (IP Security) protocols with various encryption schemes including Microsoft Challenge Handshake Authentication Protocol (MS-CHAP).
- This feature allows you to use your existing Internet connection to connect to a remote site with added security. If your VPN connection is not functional, verify that your VPN dial-up configuration is correct.

Note: This information should be provided to you from your VPN provider.

D-Link

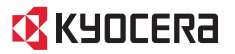

#### 9. What can I do if my Ethernet cable does not work properly?

- First, ensure that there is a solid cable connection between the Ethernet port on the Kyocera KR1 Mobile Router, and your NIC (Network Interface Card).
- Second, ensure that the settings on your NIC adapter are "Enabled," and set to accept an IP address from the DHCP.
- If settings appear to be correct, ensure that you are *not* using a crossover Ethernet cable. Although the Kyocera KR1 Mobile Router is MDI/MDIX compatible, not all NICs are. Therefore, it is recommended that you use a patch cable when possible.

### 7 Technical Support

#### **Technical Support**

D-Link provides free technical support for customers within the United States and within Canada for the warranty period of one year on this product.

D-Link Technical Support over the Telephone (U.S.): (888) 351-5353

D-Link Technical Support over the Internet: http://support.dlink.com

When contacting technical support, please provide the following information:

Note: All numbers referenced below can be found on the bottom of the Kyocera KR1 Mobile Router.

- Model number or product name. This is the ten-digit "TX" number.
- Serial number of the unit.
- Date code
- Firmware version

**Note:** The firmware version can be found by logging into the router and viewing the status page. For more information.

#### **Kyocera Accessories**

To shop for Kyocera KR1 Mobile Router accessories, visit http://www.kyocera-wireless.com/store.

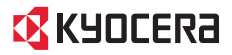

### 8 Technical Specifications

#### Standards

- IEEE 802.11b/g
- IEEE 802.3
- IEEE 802.3u
- VPN Pass Through/ Multi-Sessions
  - **PPTP**
  - IPSec

**Device Management** 

- Web-Based- Internet Explorer v6 or later; Netscape Navigator v7 or later; or other Java-enabled browsers
- DHCP Server and Client

Advanced Firewall Features

- IP Filtering
- Scheduling
- NAT (Network Address Translation) with VPN Passthrough
- MAC Filtering
- Wireless Operating Range
  - Indoors up to 328 feet (100 meters)
  - Outdoors up to 1312 feet (400 meters)

**Operating Temperature** 

• 32°F to 131°F (0°C to 55°C)

Humidity:

• 95% maximum (non-condensing)

Safety and Emissions:

• FCC

Wireless Frequency Range:

• 2.4GHz to 2.462GHz

LEDs:

- Power
- Status
- WAN
- WLAN (Wireless Connection)
- LAN
- Phone

Physical Dimensions:

- L = 7.56 inches (192mm)
- W = 4.65 inches (118mm)
- H = 1.22 inches (31mm)

Wireless Transmit Power:

• 15dBm ± 2dB

### KYOCERa

•

Security:

- 802.11b/ 802.11g
  - WPA- WiFi Protected Access (64-,128-WEP with Shared Key Authentication)
- External Antenna Type:
  - Single detachable reverse SMA

Modulation Technology:

• Orthogonal Frequency Division Multiplexing (OFDM)

Power Input:

• Ext. Power Supply DC 5V, 3.0A

Weight:

• 10.8 oz. (0.3kg)

Warranty:

• 1 year

Wireless Data Rates with Automatic Fallback:

- 54 Mbps
- 48 Mbps
- 36 Mbps
- 24 Mbps
- 18 Mbps
- 12 Mbps
- 11 Mbps
- 9 Mbps
- 6 Mbps
- 5.5 Mbps
- 2 Mbps
- 1 Mbps

### 9 Consumer Limited Warranty (USA only)

Kyocera Wireless Corp. ("KYOCERA") offers you a limited warranty that the enclosed product or products (the "Product") will be free from defects in material and workmanship for a period that expires one year from the date of sale of the Product to you, provided that you are the original end-user purchaser of the Product and provided that your purchase was made from an authorized supplier. Transfer or resale of a Product will automatically terminate warranty coverage with respect to that Product. This limited warranty is not transferable to any third party, including but not limited to any subsequent purchaser or owner of the Product. This limited warranty is applicable only to end users in the United States and Canada.

KYOCERA shall, at its sole and absolute discretion, either repair or replace a Product (which unit may use refurbished parts of similar quality and functionality) if found by KYOCERA to be defective in material or workmanship, or if KYOCERA determines that it is unable to repair or replace such Product, KYOCERA shall refund the purchase price for such Product, provided that the subject Product (i) is returned, with transportation prepaid, to a KYOCERA authorized service center within the one year warranty period, and (ii) is accompanied by a proof of purchase in the form of a bill of sale or receipted invoice which evidences that the subject Product is within the one year warranty period, After the one year warranty period, you must pay all shipping, parts and labor charges.

This limited warranty does not cover and is void with respect to the following: (i) any Product which has been improperly installed, repaired, maintained or modified; (ii) any Product which has been subjected to misuse (including any Product used in conjunction with hardware electrically or mechanically incompatible or used with accessories not approved by KYOCERA), abuse, accident, physical damage, abnormal operation, improper handling, neglect, exposure to fire, water or excessive moisture or dampness or extreme changes in climate or temperature; (iii) any Product operated outside published maximum ratings; (iv) cosmetic damage; (v) any Product on which warranty stickers or Product serial numbers have been removed, altered, or rendered illegible; (vi) cost of installation, removal or reinstallation; (vii) signal reception problems (unless caused by defects in material and workmanship); (viii) damage the result of fire, flood, acts of God or other acts which are not the fault of KYOCERA and which the Product is not specified to tolerate, including damage caused by mishandling, shipping and blown fuses; (ix) consumables (such as fuses); or (x) any Product which has been opened, repaired, modified or altered by anyone other than KYOCERA or a KYOCERA authorized service center.

USE ONLY KYOCERA APPROVED ACCESSORIES WITH KYOCERA PHONES. USE OF ANY UNAUTHORIZED ACCESSORIES MAY BE DANGEROUS AND WILL INVALIDATE THE PHONE WARRANTY IF SAID ACCESSORIES CAUSE DAMAGE OR A DEFECT TO THE PHONE.

KYOCERA SPECIFICALLY DISCIAIMS LIABILITY FOR ANY AND ALL DIRECT, INDIRECT, SPECIAL, GENERAL, PUNITIVE, EXEMPLARY, AGGRAVATED, INCIDENTAL OR CONSEQUENTIAL DAMAGES, EVEN IF ADVISED OF THE POSSIBILITY THEREOF, WHETHER FORESEEABLE OR UNFORESEEABLE OF ANY KIND WHATSOEVER, INCLUDING BUT NOT LIMITED TO LOSS OF PROFITS, UNANTICIPATED BENEFITS OR REVENUE, ANTICIPATED PROFITS ARISING OUT OF USE OF OR INABILITY TO USE ANY PRODUCT (FOR EXAMPLE, WASTED AIRTIME CHARGES DUE TO THE MALFUNCTION OF A PRODUCT) OR CONTRIBUTION OR INDEMNITY IN RESPECT OF ANY CLAIM RELATED TO A PRODUCT.

REPAIR OR REPLACEMENT OF A DEFECTIVE PRODUCT OR REFUND OF THE PURCHASE PRICE RELATING TO A DEFECTIVE PRODUCT, AS PROVIDED UNDER THIS WARRANTY, ARE YOUR SOLE AND EXCLUSIVE REMEDIES FOR BREACH OF THE LIMITED WARRANTY, AND SUBJECT TO THIS WARRANTY, THE PRODUCTS ARE APPROVED AND ACCEPTED BY YOU "AS IS". KYOCERA MAKES NO OTHER WARRANTIES, REPRESENTATIONS OR CONDITIONS OF ANY KIND, ORAL OR VERBAL, EXPRESS OR IMPLIED, STATUTORY OR OTHERWISE, WITH RESPECT TO THE PRODUCTS, INCLUDING BUT NOT LIMITED TO ANY IMPLIED WARRANTY OR CONDITION OF MERCHANTABILITY OR FITNESS FOR A PARTICULAR PURPOSE OR AGAINST INFRINGEMENT OR ANY IMPLIED WARRANTY OR CONDITION ARISING OUT OF TRADE USAGE OR OUT OF A COURSE OF DEALING OR COURSE OF PERFORMANCE. NO DEALER, DISTRIBUTOR, AGENT OR EMPLOYEE IS AUTHORIZED TO MAKE ANY MODIFICATION OR ADDITION TO THIS WARRANTY.

Some jurisdictions do not allow the exclusion or limitation of incidental or consequential damages, or allow limitations on how long an implied warranty lasts, so the above limitations or exclusions may not apply to you. This limited warranty gives you specific legal rights, and you may also have other rights which vary from jurisdiction to jurisdiction.

For warranty service information, please call the following telephone number from anywhere in the continental United States and Canada: 1-800-349-4478 or 858-882-1401; or contact KYOCERA at the following address: 10300 Campus Point Drive, San Diego, California, 92121-1582, USA, Attention: Technical Support.

DO NOT RETURN YOUR PRODUCTS TO THE ABOVE ADDRESS. Please call or write for the location of the Kyocera Wireless Corp. authorized service center nearest you and for procedures for obtaining warranty service.